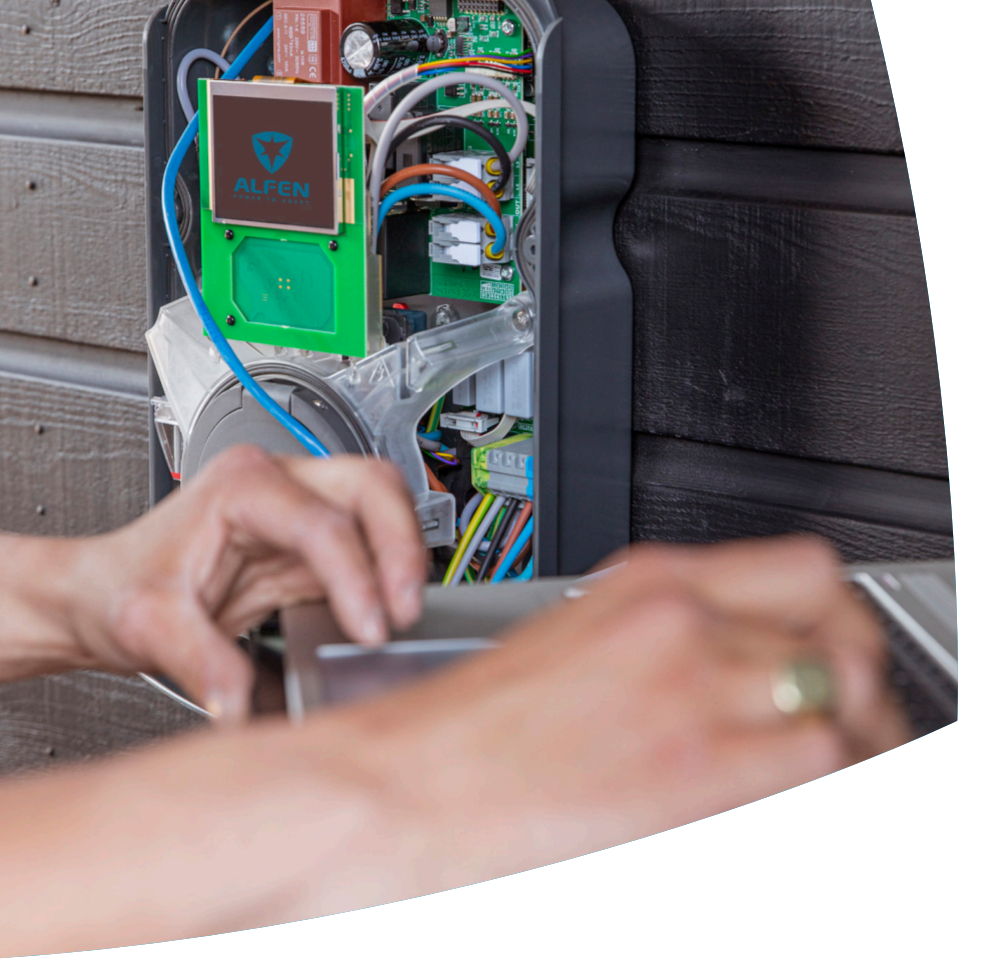

# Slim laden

Eve Single

Configuratiehandleiding

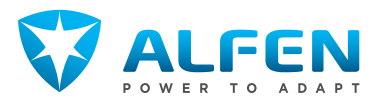

# **INHOUDSOPGAVE**

Ľ

I

| <b>1.</b><br>1.1<br>1.2<br>1.3<br>1.4<br>1.5<br>1.6                                                                             | Veiligheids- en gebruiksinstructies<br>Doel en publiek van de handleiding<br>Uitleg bij de gebruikte tekstinstructies<br>Disclaimer<br>Auteursrechten<br>Handelsmerken<br>Talen                                                                                                    | <b>3</b><br>3<br>3<br>3<br>3<br>3<br>3<br>3<br>4                                        |
|----------------------------------------------------------------------------------------------------|----------------------------------------------------------------------------------------------------|-----------------------------------------------------------------------------------------|
| <b>2.</b><br>2.1<br>2.2                                                                                                    | <b>Aan de slag</b><br>Voordat u gebruikmaakt van de MyEve-app<br>Voordat u gebruikmaakt van de ACE Service<br>Installer                                                                                                    | <b>5</b><br>5                                                                           |
| <b>3.</b><br>3.1<br>3.2                                                                                                    | <b>Technische achtergrond</b><br>Afkortingen<br>Termen gebruikt in dit document                                                                                                    | <b>6</b><br>6                                                                           |
| <b>4.</b><br>4.1<br>4.2<br>4.3                                                                                                  | Koop en ontgrendel Smart Charging<br>functionaliteiten<br>Algemene informatie<br>Ontgrendel functies via de MyEve-app<br>Ontgrendel functies via de ACE Service                                                                                                    | <b>9</b><br>9                                                                           |
| 4.4<br>4.5                                                                                                    | Installer<br>Ontgrendel functies via een backoffice<br>De Eve Single registeren in een<br>backoffice-managementsysteem                                                                                                    | 9<br>10<br>10                                                                           |
| <b>5.</b><br>5.1<br>5.2<br>5.3<br>5.3.1<br>5.3.2<br>5.3.3<br>5.3.4<br>5.3.5<br>5.3.6<br>5.3.7<br>5.4<br>5.4.1<br>5.4.2<br>5.4.3 | Active Load balancing<br>Algemene informatie<br>Uw situatie identificeren<br>ALB met slimme energiemeter (DSMR/TIC)<br>Overzicht<br>Vereisten<br>ALB configureren via de MyEve-app<br>ALB configureren via de ACE Service<br>Installer<br>ALB configureren via de MyEve-app<br>ALB verifiëren via de MyEve-app<br>ALB verifiëren via de ACE Service Installer<br>ALB met externe energiemeter (Modbus<br>RTU)<br>Overzicht<br>Verbiding maken met een externe | <b>12</b><br>12<br>12<br>12<br>12<br>13<br>14<br>15<br>16<br>16<br>16<br>18<br>18<br>18 |
| 5.4.3                                                                                                    | Verbinding maken met een externe<br>energiemeter via de MyEve-app met<br>voorgeprogrammeerde instellingen<br>Het disolav van de energiemeter                                                                                                    | 19                                                                                      |
| 5.4.4                                                                                                    | configureren op externe energiemeters<br>Verbinding maken met een externe<br>energiemeter via de ACE Service Installer<br>met voorgeprogrammeerde instellingen<br>Configureren via de MyEve-app                                                                                                    | 22<br>22<br>23                                                                          |
| 5.4.6<br>5.4.7<br>5.4.8                                                                                                    | ALB configureren via de ACE Service<br>Installer<br>Configureren via een backoffice<br>Verifiëren via de MyEve-app                                                                                                    | 24<br>25<br>26                                                                          |

| 5.4.9<br>5.5 | Verifiëren via de ACE Service Installer<br>ALB met externe energiemeter (Modbus | 27 |
|--------------|---------------------------------------------------------------------------------|----|
|              | TCP/IP)                                                                         | 28 |
| 5.5.1        | Overzicht                                                                       | 28 |
| 5.5.2        | Vereisten                                                                       | 28 |
| 5.5.3        | Configureren via de MyEve-app                                                   | 29 |
| 5.5.4        | Configureren via de ACE Service Installer                                       | 30 |
| 5.6          | ALB met EMS                                                                     | 31 |
| 5.6.1        | Overzicht                                                                       | 31 |
| 5.6.2        | Vereisten                                                                       | 32 |
| 5.6.3        | Configureren via de MyEve-app                                                   | 32 |
| 5.6.4        | Configureren via de ACE Service Installer                                       | 33 |
| 5.6.5        | Verifiëren: ALB met een EMS                                                     | 33 |
| 5.7          | ALB met backoffice                                                              | 33 |
| 5.7.1        | Contigureren via een backottice                                                 | 33 |
| <b>6</b> .   | Smart Charging Network                                                          | 35 |
| 6.2          | Werking van SCN met 1 fase (of 3 fasen in                                       | CC |
| 0.2          | specifieke situaties)                                                           | 35 |
| 63           | Werking van SCN met 3 fasen en fase                                             | 55 |
| 0.0          | draaiing                                                                        | 37 |
| 64           | Aanhevelingen voor het configureren van                                         | 57 |
| 0.1          | fase draaiing in een SCN                                                        | 38 |
| 6.5          | Active Load Balancing en SCN in werking                                         | 39 |
| 6.6          | ALB en Slim laden met OCPP in werking                                           | 39 |
| 6.7          | Vereisten                                                                       | 40 |
| 6.7.1        | Hardwarevereisten                                                               | 40 |
| 6.7.2        | Softwarevereisten                                                               | 41 |
| 6.8          | Probing-stroom configureren via de                                              |    |
|              | MyEve-app                                                                       | 42 |
| 6.9          | Probing-stroom configureren via de ACE                                          |    |
|              | Service Installer                                                               | 42 |
| 6.10         | Configuratie: probing-stroom via een                                            |    |
|              | backoffice                                                                      | 42 |
| 6.11         | Een SCN maken via de MyEve-app                                                  | 42 |
| 6.12         | Een SCN maken via de ACE Service Installer                                      | 43 |
| 6.13         | Instellingen SCN Eve Single                                                     | 43 |
| 6.14         | Het laadstation configureren voor SCN via                                       |    |
| C 1 F        | ALE Service Installer                                                           | 44 |
| 6.15         | SUN en laadstation configureren via een                                         |    |
| C 1 C        | backottice                                                                      | 44 |
| 0.10         | SUN CONTIGUIEREN MET EMIS VIA een                                               | 10 |
| 617          | Dackonne<br>Schwerifiëren wie de MuCue, enn                                     | 40 |
| 0.1/<br>610  | SCN verifiëren via ACE Service lastaller                                        | 40 |
| 0.10         | Vorifiërop: SCN via oog backoffice                                              | 40 |
| 0.TA         |                                                                                 | 4/ |
| 0.20         | וופו טעצפונפוו עמוו פפוו טכרר                                                   | 4/ |
| 7.           | Gebruikersinterface                                                             | 48 |
| 7.1          | Eve Single Pro-line en S-line                                                   | 48 |
| 7.2          | Meldingen                                                                       | 49 |

# **1. VEILIGHEIDS- EN GEBRUIKSINSTRUCTIES**

#### 1.1 Doel en publiek van de handleiding

Deze handleiding is van toepassing op de laadstations van Alfen ICU B.V., Hefbrugweg 28, 1332 AP Almere, Nederland, reg.nr. 64998363 ('Alfen'). Volg deze handleiding om de Smart Charging functionaliteiten te configureren.

Het configureren van laadstations mag uitsluitend worden uitgevoerd door een gekwalificeerde elektricien. Het is belangrijk dat de gekwalificeerde electricien aan de volgende vereisten voldoet:

- Kennis van de algemene en specifieke regels t.b.v. de veiligheid en het voorkomen van ongevallen.
- Uitgebreide kennis van de relevante regelgeving omtrent elektriciteit.
- Heeft de kunde om risico's te identificeren en mogelijke gevaren te voorkomen

#### 1.2 Uitleg bij de gebruikte tekstinstructies

Veiligheidswaarschuwingen en voorzorgsmaatregelen worden in dit document als volgt aangegeven:

### GEVAAR

Signaalwoord om een aanstaande gevaarlijke situatie aan te duiden die, indien niet vermeden, ernstig of dodelijk letsel tot gevolg zal hebben.

### A WAARSCHUWING

Signaalwoord om een mogelijk gevaarlijke situatie aan te duiden die, indien niet vermeden, ernstig of dodelijk letsel tot gevolg kan hebben

### VOORZICHTIG

Signaalwoord om een gevaarlijke situatie aan te duiden die, indien niet vermeden, licht of gemiddeld letsel tot gevolg kan hebben.

### OPMERKING

Signaalwoord om extra informatie of informatie over mogelijke productschade te geven.

#### 1.3 Disclaimer

Dit document is uitvoerig gecontroleerd op technische juistheid alvorens publicatie. Het document is regelmatig gereviseerd en mogelijke aanpassingen en correcties zijn in verdere versies opgenomen. Hoewel Alfen alles in het werk heeft gesteld om het document zo correct en actueel mogelijk te houden, is Alfen op geen enkele wijze aansprakelijk voor gebreken en schade als gevolg van het gebruik van informatie uit dit document.

### OPMERKING

Deze handleiding kan worden bijgewerkt en gewijzigd. Fouten en weglatingen voorbehouden.

Elke afwijking van de producten van Alfen met inbegrip van, maar niet beperkt tot, klantspecifieke wijzigingen zoals aanpassing door het plaatsen van stickers, SIM-kaarten of het gebruik van andere kleuren, hierna 'Aanpassing' genoemd, kan de uiteindelijke productbeleving, het uiterlijk van het product, de productwaliteit en/of de levensduur van het product (het Aangepaste product) veranderen. Alfen is niet aansprakelijk voor schade aan, of veroorzaakt door, het Aangepaste product als deze schade veroorzaakt is door dit aangebrachte maatwerk.

Alfen is op geen enkele wijze aansprakelijk voor enige schade en de (carry-in) garantie voor het product en de accessoires is niet van toepassing in de volgende gevallen:

- Het niet naleven van de instructies in deze handleiding in het algemeen en de bedieningsvoorwaarden specifiek.
- Sprake is van oneigenlijk gebruik.
- Externe schade.
- Installatie, inbedrijfname of foutieve reparatie of onderhoud door ongekwalificeerde personen.
- Een fout in het net of de GPS-/GPRS-leverancier.
- Bij wijzigingen of configuraties van het product of toebehoren zonder medeweten van Alfen.
- Bij het gebruik van reserveonderdelen niet door Alfen zijn goedgekeurd of vervaardigd.
- Het gebruiken van het laadstation buiten de in deze handleiding genoemde bedieningsomstandigheden.
- Bij het optreden van situaties die buiten de macht van Alfen liggen (force majeur).
- Foutieve werking van een open back-office van het laadpunt.
- Schade aan het elektrische voertuig.

#### 1.4 Auteursrechten

De reproductie, verspreiding en het gebruik van dit document, evenals de communicatie van de inhoud ervan aan andere partijen zonder uitdrukkelijke autorisatie van Alfen N.V. of een van haar gelieerde ondernemingen, is ten strengste verboden. © Alfen N.V.

#### 1.5 Handelsmerken

Eve®, ICU® en Alfen® zijn handelsmerken van Alfen N.V.. Elk ongeautoriseerd gebruik van de handelsmerken is daarom illegaal.

# **1. VEILIGHEIDS- EN GEBRUIKSINSTRUCTIES**

### 1.6 Talen

De Engelse versie van dit document is de originele bron. Documenten in andere talen zijn vertalingen van deze bron.

# 2. AAN DE SLAG

≓

Er zijn twee manieren waarop het laadstationi kan worden geconfigureerd: via de MyEve-app of de ACE Service Installer.

#### 2.1 Voordat u gebruikmaakt van de MyEve-app

### 

De MyEve-app is alleen ontworpen voor de installateur/ electricien. Deze is bedoeld voor de ingebruikname en configuratie van Alfen-laadstations.

De MyEve is niet bedoeld voor gebruik door eindgebruikers van het laadstation.

 Download de MyEve-app in de Google Play, Apple of Windows Store op uw laptop, tablet of smartphone.

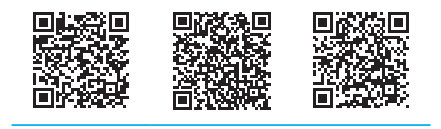

Google Play Store Apple App Store Microsoft Store

- 2. U wordt dan verzocht om een account aan te maken.
- Als u de MyEve-app al heeft geïnstalleerd, werk deze dan bij naar de nieuwste versie. Gebruik bovenstaande QR-codes om te controleren of uw app moet worden geüpdatet.
- Zorg ervoor dat de firewall-instellingen op uw laptop, tablet of smartphone de MyEve-app niet blokkeren.

# 2.2 Voordat u gebruikmaakt van de ACE Service Installer

- Download de ACE Service Installer van de Alfen website op uw laptop hier: https://alfen.com/nl/searchdownloads
- Stuur een accountaanvraag naar dit e-mailadres: ace.aftersales@alfen.com.

### 

Het kan enige dagen duren voordat u de inloggegevens ontvangt.

- Als u de ACE Service Installer al heeft geïnstalleerd, controleer dan of u de nieuwste versie heeft. Als er updates beschikbaar zijn, wordt u gevraagd om te updaten wanneer u inlogt.
- 4. Zorg ervoor dat de firewall-instellingen op uw apparaat de ACE Service Installer niet blokkeren.

# **3. TECHNISCHE ACHTERGROND**

#### 3.1 Afkortingen

In dit document worden de volgende afkortingen gebruikt:

| Afkorting             | Betekenis                                                                               |  |  |
|-----------------------|-----------------------------------------------------------------------------------------|--|--|
| ALB                   | Active Load balancing                                                                   |  |  |
| DHCP                  | Dynamic Host Configuration Protocol<br>(protocol voor dynamische hostcon-<br>figuratie) |  |  |
| DSMR                  | Dutch Smart Meter Requirements<br>(Nederlandse vereisten voor slimme<br>meters)         |  |  |
| EMS                   | Energy management System (energie<br>beheersysteem)                                     |  |  |
| ESMR                  | European Smart Meter Requirements<br>(Europese vereisten voor slimme me-<br>ters)       |  |  |
| Elektrische au-<br>to | Elektrisch voertuig                                                                     |  |  |
| L (L1 L2 L3)          | Fase (1, 2, 3)                                                                          |  |  |
| LAN                   | Local Area Network (lokaal netwerk)                                                     |  |  |
| Mbps                  | Megabits per seconde                                                                    |  |  |
| mDNS                  | Multicast Domain Name System (mul-<br>ticast-domeinnaamsysteem)                         |  |  |
| Ν                     | Neutraal                                                                                |  |  |
| OCPP                  | Open Charge Point Protocol (protocol<br>voor open laadpaal)                             |  |  |
| PE                    | Beschermende aarde (Protective<br>Earth)                                                |  |  |
| POI                   | Point of Interconnection (Aansluit-<br>punt met netbeheerder)                           |  |  |
| PV                    | Photovoltaic (fotovoltaïsch)                                                            |  |  |
| RJ (11/45)            | Registered Jack (geregistreerde in-<br>steekplug)                                       |  |  |
| RS                    | Recommended Standard (aanbevolen standaard)                                             |  |  |
| SCN                   | Smart Charging Network (Slim laden netwerk)                                             |  |  |

| Afkorting | Betekenis                                                                                                    |
|-----------|----------------------------------------------------------------------------------------------------|
| TCP/IP    | Transmission Control Protocol/Inter-<br>net Protocol (Protocol voor trans-<br>missiecontrole/internetprotocol) |
| UDP       | User Datagram Protocol (gebruiker-<br>sprotocol voor datagrammen)                                              |
| UTP       | Onafgeschermd gedraaid kabelpaar<br>(Unshielded Twisted Pair)                                                  |

#### 3.2 Termen gebruikt in dit document

De volgende lijst bevat de termen die in dit document worden gebruikt ter verduidelijking en omwille van de consistentie. De termen omtrent laadstations die op het display, in de app of in andere documentatie worden gebruikt, kunnen echter verschillen.

|  | Term                                        | Uitleg                                                                                                    |
|--|---------------------------------------------|----------------------------------------------------------------------------------------------------|
|  | ACE Service<br>Installer                    | Een programma ontwikkeld door Alfen voor<br>de installateur om de Alfen-laadstations in<br>gebruik te nemen en de Slim laden function-<br>aliteiten te configureren. Het programma is<br>bedoeld voor een laptop.                                                                                                    |
|  | Active Load<br>balancing                    | Het huidige verbruik van apparaten wordt<br>bewaakt door een EMS en beheerd door het<br>laadstation via deze functie. ALB kan wor-<br>den gecombineerd met een Smart Charging<br>Network (SCN) om de stroomverdeling dy-<br>namisch te beheren voor het SCN.                                                                                          |
|  | Afwisse-<br>lend (laden)                    | Als de beschikbare stroom in een laadsta-<br>tion of groep laadstations onvoldoende is<br>voor alle aangesloten EV's, worden ze na<br>elkaar opgeladen. Het beschikbare vermo-<br>gen worden verdeeld en doorgegeven aan<br>de aangesloten EV's, terwijl andere laad-<br>sessies pas na de ingestelde tijd weer wor-<br>den hervat (afwisselperiode). |
|  | Backoffice<br>(manage-<br>mentsys-<br>teem) | Een (cloud)systeem van Alfen of de netbe-<br>heerder waarin de (Smart Charging) func-<br>tionaliteiten van de laadstations zijn gecon-<br>figureerd.                                                                                                    |
|  | Laadstation                                 | Stationair deel van EV-voedingsapparatuur<br>die is aangesloten op het voedingsnetwerk.<br>Alfen-laadstations hebben een of twee<br>sockets.                                                                                                    |

# **3. TECHNISCHE ACHTERGROND**

| Term                                         | Uitleg                                                                                                    | Term                                                                             | Uitleg                                                                                                    |
|----------------------------------------------|----------------------------------------------------------------------------------------------------|----------------------------------------------------------------------------------|----------------------------------------------------------------------------------------------------|
| energie be-<br>heersys-<br>teem              | Een (meestal lokaal) systeem dat verbind-<br>ing maakt met omvormers voor zonne-en-<br>ergie, warmtepompen, energieopslag en<br>laadstations om de beschikbare en verbruik-<br>te stroom van deze apparaten te bewaken<br>en beheren. Het geeft het verbruik en de<br>generatie van stroom weer. Het kan worden<br>gekocht en gebruikt door bedriiven en con- | Point of<br>Intercon-<br>nection<br>(Aansluit-<br>punt met<br>netbe-<br>heerder) | Het verbindingspunt waarop de EV-<br>voedingsapparatuur en netbeheerder<br>samenkomen.                                                                                                    |
|                                              | sumenten.                                                                                                    | Voorge-                                                                          | Een set parameters voor een specifieke<br>externe energiemeter. Het laadstation                                                                                                    |
| Elektrische<br>installatie                   | Compleet systeem inclusief voedingsappa-<br>ratuur en functies voor EV's die nodig zijn<br>om een elektrische auto van elektrische en-<br>ergie te voorzien om op te laden.                                                                                                    | meerde<br>instelling<br>(voor een<br>externe en-<br>ergiemeter)                  | heeft deze set nodig om de gegevens van<br>die specifieke externe energiemeter te<br>lezen. Sommige externe energiemeters zijn<br>beschikbaar met voorinstellingen tijdens het<br>configureren van Active Load Balancing.                                                |
| Externe en-<br>ergiemeter                    | Digitale energiemeter die wordt toegevoegd<br>aan de bedieningskast als deze niet is<br>meegeleverd door de netbeheerder.                                                                                                    | Probing-str<br>oom                                                               | De probing-stroom die is toegepast tijdens<br>de probing-fase.                                                                                                    |
| Local Area<br>Network<br>(lokaal<br>netwerk) | Een groep computers en andere apparaten<br>in een beperkt gebied, aangesloten door een<br>communicatieverbinding waarmee elk appa-<br>raat kan communiceren met een ander appa-<br>raat in het netwerk.                                                                                                    | Probing-fas<br>e                                                                 | Elke laadsessie begint met een testfase.<br>In deze fase detecteert het laadstation<br>of het elektrische voertuig een minimum<br>laadstroom van 6 A (op basis van de IEC<br>61851-standaard) of 14 A vereist. Als het<br>beschikhare vermogen niet voldoende is         |
| Maximale<br>stroom                           | De maximale laadstroom die een laadstation<br>(maximale stroomsterkte station) of socket<br>(maximale stroomsterkte socket) kan geven.                                                                                                    |                                                                                  | voor alle sockets die in gebruik zijn, worden<br>deze gepauzeerd tijdens de probing-fase.<br>De socket waarop een voertuig recent is<br>aangesloten wordt niet gepauzeerd.                                                                                               |
| Minimale<br>stroom-<br>sterkte               | wanneer een laadstation verbinding met<br>het netwerk verliest, vallen alle laadstations<br>terug op deze waarde. Het laadstation bli-<br>jft laden op deze minimale laadstroom. Dit is<br>een beveiligingsinstelling.                                                                                                    | RS-485                                                                           | Een standaard die de elektrische kenmerken<br>van drivers en ontvangers definieert voor<br>gebruik in seriële communicatiesystemen.                                                                                                    |
| -app                                         | Een app ontwikkeld door Alfen speciaal voor<br>de installateur/elektricien om de Alfen-laad-<br>stations in gebruik te nemen en de functies                                                                                                    | Safe current                                                                     | Het beschikbare vermogen dat is gere-<br>serveerd voor een socket wanneer het laad-<br>station de verbinding verliest.                                                                                                    |
|                                              | te configureren. Deze app kan worden ge-<br>bruikt op een laptop of mobiele telefoon.                                                                                                    | Schaalfac-<br>tor                                                                | De verhouding tussen de sensoruitgang<br>en sensoringang, die wordt uitgedrukt in<br>graden/seconde.                                                                                                    |
| OCPP                                         | Open Charge Point Protocol (protocol voor<br>open laadpaal), het protocol voor communi-<br>catie tussen een laadstation en een backof-<br>ficesysteem.                                                                                                    | Slimme<br>(energie)me<br>ter                                                     | Digitale energiemeter die wordt geplaatst in de bedieningskast door de netbeheerder.                                                                                                    |
| Fase draai-<br>ing                           | De volgorde waarin de spanningsgolfvor-<br>men van een voedingsbron met meerdere<br>fasen hun respectieve hoogtepunten<br>bereiken.                                                                                                    | Smart<br>Charging                                                                | Verwijst naar de optimalisatie van energie-<br>verbruik binnen een systeem met elek-<br>trische voertuigen, laadstations en laadbe-<br>heerders door middel van het delen en be-<br>heren van gegevens. Algemene (overkoepe-<br>lende) term voor verschillende functies. |

# **3. TECHNISCHE ACHTERGROND**

| Term                               | Uitleg                                                                                                    |
|------------------------------------|----------------------------------------------------------------------------------------------------|
| Smart<br>Charging<br>Network       | Meerdere laadstations die zijn aangesloten<br>binnen hetzelfde netwerk via LAN wisselen<br>gegevens uit om de stroomverdeling lokaal<br>te beheren. Voor elke socket bepaalt het<br>netwerk hoe snel het opgeladen kan wor-<br>den, rekening houdend met de totale belast-<br>ing.                                                                                                    |
| Smart<br>Charging<br>profielen     | <ul> <li>Het beheren van het laadvermogen of de<br/>laadstroom wordt gebaseerd op de limieten<br/>voor vermogensoverdracht op specifieke<br/>momenten. Deze limieten worden gecom-<br/>bineerd in een laadprofiel. Door middel van<br/>deze profielen kan een centraal systeem</li> <li>de laadstroom van een specifieke<br/>elektrische auto,</li> <li>het totale toegestane energieverbruik in<br/>een elektrische installatie</li> <li>of een groep laadstations beheren<br/>op basis van een netverbinding, de<br/>energiebeschikbaarheid op het net of de<br/>bekabeling van een gebouw.</li> </ul> |
| socket                             | Onderdeel op het laadstation voor het<br>opladen van EV's waarbij slechts één elek-<br>trische auto tegelijkertijd kan worden opge-<br>laden.                                                                                                    |
| Elektrische<br>auto met 1<br>fase  | Een elektrische auto die alleen met 1 fase<br>kan worden opgeladen.                                                                                                    |
| Elektrische<br>auto met 3<br>fasen | Een elektrische auto die alleen met 3 fasen<br>kan worden opgeladen.                                                                                                    |

٦L

# 4. KOOP EN ONTGRENDEL SMART CHARGING FUNCTIONALITEITEN

#### 4.1 Algemene informatie

De Smart Charging functionaliteiten van Alfen zijn betaalde functies.

- Als uw bestelling Smart Charging functionaliteiten bevat, worden deze toegankelijk (ontgrendeld) voor configuratie in de ACE Service Installer of de MyEveapp.
- Als u Smart Charging functionaliteiten later koopt bij Alfen, ontvangt u een licentiecode. Als u een gekochte functie wilt ontgrendelen, moet deze worden ontgrendeld met deze licentiecode, de MyEve-app of de ACE Service Installer.

### 

Houd er rekening mee dat deze functie na het ontgrendelen/upgraden nog steeds moet worden geconfigureerd.

#### 4.2 Ontgrendel functies via de MyEve-app

- Log in bij het laadstation op een van de volgende manieren:
  - a. Voer het verstrekte wachtwoord handmatig in of
  - **b.** scan de verstrekte QR-code.
- 2. Selecteer het laadstation.
- Klik op het tabblad Geavanceerd en selecteer Algemeen

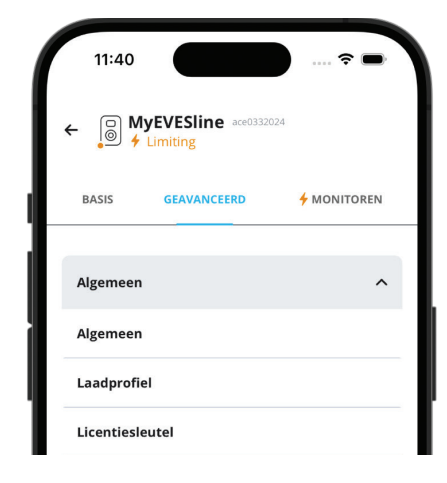

- 4. Selecteer Licentiecode
  - a. Selecteer *Licentiecode updaten* om de gekochte functie te activeren.
  - b. Of selecteer *Handmatig toevoegen* om de gekochte licentiecode handmatig in te voeren.

| 11:42                           |                   |             | 🗢 🗩            |
|---------------------------------|-------------------|-------------|----------------|
| ÷                               | Licentie          | esleutel    |                |
| Object-ID<br>ace0332024         |                   |             |                |
| Licentiesleute<br>7380.E431.591 | el<br>1.AF11.CEAB | 5596        |                |
| 🔒 Er is ee                      | n update beso     | hikbaar voo | r uw licentie. |
| Nieuwe                          | licentie          | Licenti     | e updaten      |

Het laadstation start automatisch opnieuw op na de update van de licentiecode.

#### 4.3 Ontgrendel functies via de ACE Service Installer

- 1. Log in bij de ACE Service Installer.
- 2. Selecteer het laadstation aan de linkerkant en log in door het verstrekte wachtwoord in te voeren.

### 

Het cijfer 1 en het teken I (de letter I of IJzer) is niet altijd te herkennen. Als u niet kunt inlogen, kunt u een van de aangegeven mogelijkheden proberen.

3. Klik op het tabblad *General info (Algemene info)* en selecteer *License key (Licentiecode)* 

# 4. KOOP EN ONTGRENDEL SMART CHARGING FUNCTIONALITEITEN

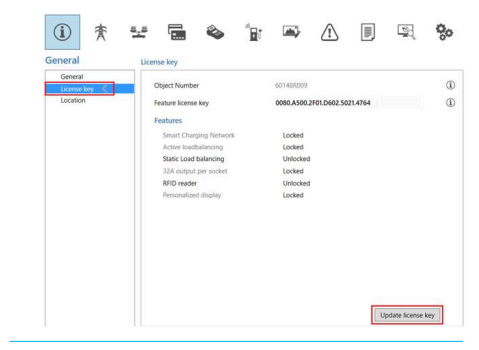

 Klik op Update license key (Licentiecode updaten) om de gekochte functie te activeren. Het laadstation start opnieuw op na de update van de licentiecode.

Als de locatie een trage internetverbinding heeft, kunt u de volgende stappen volgen om de gewenste functie te ontgrendelen:

1. Open de ACE Service Installer

Serial number:

License key:

Current installed features: Smart Charging Network

Active loadbalancing Static Load balancing 32A output per socket RFID reader Personalized display

Cancel Ok

- 2. Selecteer Device (Apparaat) in het bovenste menu
- 3. Selecteer Install feature(s) (Functie[s] installeren)

| File                                                                                                    | Devi                                  | ce              | Reports                                               | Tools                       | Help                         |                 |         |      |
|----------------------------------------------------------------------------------------------------|---------------------------------------|-----------------|-------------------------------------------------------|-----------------------------|------------------------------|-----------------|---------|------|
| •                                                                                                    |                                       | Sa<br>Lo        | ve Setting:<br>ad Setting                             | s As<br>s                   |                              |                 |         |      |
|                                                                                                    |                                       | Lo              | ad Preset                                             |                             |                              |                 |         |      |
|                                                                                                    |                                       | Sy              | nchronise                                             | time                        |                              |                 |         |      |
|                                                                                                    |                                       | Up              | load new                                              | firmwar                     | e                            |                 |         |      |
|                                                                                                    |                                       | Up              | load Imag                                             | e                           |                              |                 |         |      |
|                                                                                                    |                                       | Re              | fresh                                                 |                             |                              |                 | F5      |      |
|                                                                                                    |                                       | Ins             | stall feature                                         | e(s)                        |                              |                 |         |      |
|                                                                                                    |                                       | Ad              | ld to a nev                                           | v SCN                       |                              |                 |         |      |
|                                                                                                    |                                       | Re              | set to Fact                                           | ory Def                     | aults                        |                 |         |      |
| and the second second s | nstall Cha                            | rging           | Station Featur                                        | es                          |                              | -               |         | ×    |
| li<br>li                                                                                                    | n this dia<br>nstalling<br>Please cor | log yi<br>new f | ou can install n<br>eatures require<br>your yendor fo | ew features<br>is the corre | for Chargin<br>ct license ke | g Station<br>y. | ALFEN00 | 01'. |

#### Voer de licentiecode in en klik op OK. Het laadstation start automatisch opnieuw op na de update van de licentiecode.

#### 4.4 Ontgrendel functies via een backoffice

### 

De hier gegeven omschrijving van de configuratie via de backoffice kan afwijken van de werkelijke situatie in de backoffice.

- 1. Log in bij de backoffice
- Ga naar de configuratiebeheerpagina van het gewenste laadstation
- Laadstroomconfiguratie (OCPP GetConfiguration uitvoeren)
- 4. Zoek de sleutel *FeatureLicenseKey* op en wijzig de waarde in de licentiecode van Alfen
- 5. Sla de waarde op of verzend deze naar het laadstation (OCPP ChangeConfiguration uitvoeren)
- 6. Het laadstation opnieuw opstarten

#### 4.5 De Eve Single registeren in een backofficemanagementsysteem

Als een extern beheersysteem wordt gebruikt, is het van essentieel belang dat u het model van het laadstation registreert. Het model Eve Single stuurt een ChargePointModel in overeenstemming met OCPPspecificaties als u inlogt. Onderstaande tabel geeft de beschikbare mogelijkheden weer:

| Art. nr.  | Omschrijving                     | ChargePoint-<br>Model |
|-----------|----------------------------------|-----------------------|
| 904460003 | Eve Single Pro-line<br>1PH T2    | NG910-60003           |
| 904460005 | Eve Single Pro-line<br>1PH T2S   | NG910-60005           |
| 904460007 | Eve Single Pro-line<br>1PH-kabel | NG910-60007           |
| 904460023 | Eve Single Pro-line<br>3PH T2    | NG910-60023           |
| 904460025 | Eve Single Pro-line<br>3PH T2S   | NG910-60025           |

# 4. KOOP EN ONTGRENDEL SMART CHARGING FUNCTIONALITEITEN

| Art. nr.  | Omschrijving                            | ChargePoint-<br>Model | Art. nr.  |
|-----------|-----------------------------------------|-----------------------|-----------|
| 904460027 | Eve Single Pro-line<br>3PH-kabel        | NG910-60027           | 904460593 |
| 904460123 | Eve Single Pro-line DE<br>3PH T2        | NG910-60123           | 904460595 |
| 904460127 | Eve Single Pro-line DE<br>3PH-kabel     | NG910-60127           | 904460597 |
| 904460503 | Eve Single Pro-line<br>1PH T2           | NG910-60503           |           |
| 904460505 | Eve Single Pro-line<br>1PH T2S          | NG910-60505           |           |
| 904460507 | Eve Single Pro-line<br>1PH-kabel        | NG910-60507           |           |
| 904460523 | Eve Single Pro-line<br>3PH T2           | NG910-60523           |           |
| 904460525 | Eve Single Pro-line<br>3PH T2S          | NG910-60525           |           |
| 904460527 | Eve Single Pro-line<br>3PH-kabel        | NG910-60527           |           |
| 904460553 | Eve Single Pro-line<br>1PH T2 RFID      | NG910-60553           |           |
| 904460555 | Eve Single Pro-line<br>1PH T2S RFID     | NG910-60555           |           |
| 904460557 | Eve Single Pro-line<br>1PH-kabel RFID   | NG910-60557           |           |
| 904460573 | Eve Single Pro-line<br>1PH T2 mobiel    | NG910-60573           |           |
| 904460575 | Eve Single Pro-line<br>1PH T2S mobiel   | NG910-60575           |           |
| 904460577 | Eve Single Pro-line<br>1PH-kabel mobiel | NG910-60577           |           |
| 904460583 | Eve Single Pro-line<br>3PH T2 RFID      | NG910-60583           |           |
| 904460585 | Eve Single Pro-line<br>3PH T2S RFID     | NG910-60585           |           |
| 904460587 | Eve Single Pro-line<br>3PH-kabel RFID   | NG910-60587           |           |

| Art. nr.  | Omschrijving                            | ChargePoint-<br>Model |
|-----------|-----------------------------------------|-----------------------|
| 904460593 | Eve Single Pro-line<br>3PH T2 mobiel    | NG910-60593           |
| 904460595 | Eve Single Pro-line<br>3PH T2S mobiel   | NG910-60595           |
| 904460597 | Eve Single Pro-line<br>3PH-kabel mobiel | NG910-60597           |

#### 5.1 Algemene informatie

Active Load Balancing (ALB) meet de stroomsterkte die wordt gebruikt door de gehele elektrische installatie van een locatie om overbelasting te voorkomen. Als u deze functie wilt gebruiken, moet de elektrische installatie een slimme meter of een externe energiemeter bevatten.

Een laadstation met geactiveerde ALB heeft de volgende functies:

- De huidige maximale stroomsterkte is dynamisch.
- Het laadstation en de externe gegevensbron communiceren met elkaar. Het werkelijke verbruik en de stroomgegevens worden regelmatig uitgewisseld.
- Als het beschikbare vermogen beperkt is, wordt het laadstation geprogrammeerd om de laadstroom te verminderen om overbelasting van de netcapaciteit te voorkomen.
- De maximale stroomsterkte kan worden bewaakt via een Client-Server-installatie met gegevensverbinding of via een internetverbinding (backoffice).
- Er wordt rekening gehouden met het stroomverbruik en de maximumcapaciteit van de elektrische installatie.
- Dankzij ALB kan een laadstation reageren op alle andere elektrische apparaten in dezelfde elektrische installatie.

#### 5.2 Uw situatie identificeren

Deze handleiding beschrijft drie scenario's voor ALBconfiguratie.

Links naar relevante hoofdstukken zijn beschikbaar in de scenariosamenvattingen.

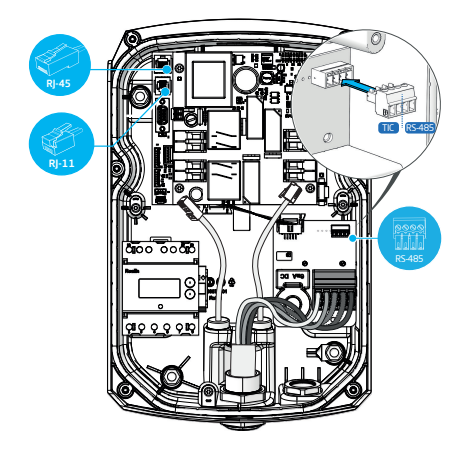

Figuur 5.1: Connectorpoorten op het laadstation.

Uw elektrische installatie communiceert met het laadstation door een van de volgende gegevensbronnen:

1. Slimme energiemeter:

| Connector                         | Poort                    | Gebruikt<br>protocol | Opmerking                     |
|-----------------------------------|--------------------------|----------------------|-------------------------------|
| R -11                             | Pl                       | DSMR                 | Alleen België en<br>Nederland |
| <b>P999</b><br><b>1</b><br>R5-485 | vrouwel<br>ijke<br>poort | TIC                  | Alleen Frankrijk              |

Ga verder met het hoofdstuk ALB met slimme energiemeter (DSMR/TIC) op pagina 12.

2. Externe energiemeter:

| Connector | Poort                 | Protocol          | Opmerking                                           |
|-----------|-----------------------|-------------------|-----------------------------------------------------|
| 85-495    | vrouweli<br>jke poort | Modbus RTU        | (Modbus<br>RS485<br>genaamd in<br>de MyEve-<br>app) |
| Rj-45     | LAN<br>(netwer<br>k)  | Modbus TCP/<br>IP | (TCP/IP-me-<br>ter genaamd<br>in de MyEve-<br>app)  |

Ga verder met het hoofdstuk ALB met externe energiemeter (Modbus RTU) op pagina 18 of ALB met externe energiemeter (Modbus TCP/IP) op pagina 28.

3. Energiemanagementsysteem (EMS):

| Connector | Poort            | Gebruikt<br>protocol | Opmerking |
|-----------|------------------|----------------------|-----------|
| RJ-45     | LAN<br>(netwerk) | Modbus<br>TCP/IP     |           |

Ga verder met het hoofdstuk ALB met EMS op pagina 31.

#### 5.3 ALB met slimme energiemeter (DSMR/TIC)

#### 5.3.1 Overzicht

Deze slimme energiemeter wordt (meestal) geïnstalleerd en aangesloten op de voedingsbron door de netbeheerder.

### 

Als er geen slimme energiemeter is geïnstalleerd door de netbeheerder, dient er een externe energiemeter te worden toegevoegd aan de elektrische installatie. Deze meter moet worden geïnstalleerd door een gecertificeerde elektricien.

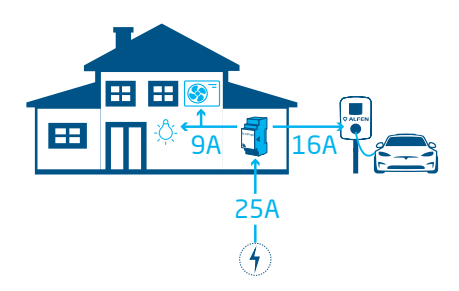

Figuur 5.2: Scenario ALB met slimme energiemeter

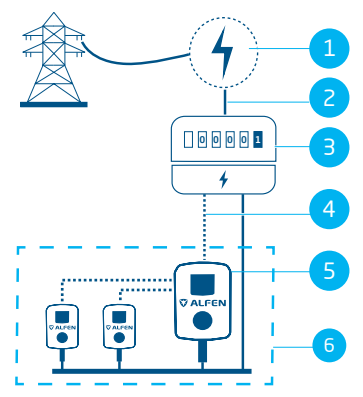

Figuur 5.3: ALB met slimme energiemeter (via P1-poort - RJ-11-connector)

#### Pos. Omschrijving

- 1 Netaansluiting
- 2 Voedingsbron
- 3 Slimme energiemeter
- 4 Gegevensverbinding (DSMR/TIC-protocol)
- 5 Laadstation fungeert als server
- 6 Smart Charging Network

#### 5.3.2 Vereisten

Elke situatie heeft specifieke vereisten waaraan moet worden voldaan voor de configuratie:

- Bij gebruik van de P1-poort/het DSMR-protocol:
  - De UTP-kabel (Ethernet) met RJ-11-connector (met pinposities 2-5) moet worden aangesloten.
  - Gebruik een splitter als de P1-poort van de slimme energiemeter al bezet is door een ander apparaat.

### 

Bij gebruik van de P1-poort/het DSMR-protocol: Niet alle splitters zijn compatibel. Door twee kabels te gebruiken kan het laadstation mogelijk niet communiceren met de slimme energiemeter.

- Bij gebruik van de P1-poort/het DSMR-protocol:
  - De maximale afstand tussen de slimme energiemeter en het laadstation is 20 meter.

# 

Bij gebruik van de P1-poort/het DSMR-protocol: Alfen is niet aansprakelijk als een P1-signaalversterker of P1signaalomvormer wordt gebruikt om het P1-signaal over meer dan 20 meter over te dragen. Alfen kan een juiste werking van het P1-signaal niet garanderen.

- Bij gebruik van de RS-485-connector/het TIC-protocol:
   De maximale afstand tussen de slimme energiemeter en het laadstation is 35 meter.
- Er mag niet meer dan een slimme energiemeter worden aangesloten op een laadstation.
- Een minimale laadstroom van 14 A moet worden verstrekt.

 $\neq$ 

 Het laadstation moet worden bijgewerkt met de nieuwste firmwareversie.

| BASIC                          | ADVANCED                  | MONITORING             |
|--------------------------------|---------------------------|------------------------|
| General                        |                           |                        |
| Firmware<br>The firmware on th | is charging station is up | 5.8.1-4123<br>to date. |
| More<br>options                | Update<br>firmware        |                        |

Figuur 5.4: Het laadstation bijwerken naar de nieuwste firmware via de ACE Service Installer-app

| *                                       | ACE Service Installer 3.6.9-167 - Settings: 2.3.0-1167 - (Ad | dmin)                                    |          |    |  |
|-----------------------------------------|--------------------------------------------------------------|------------------------------------------|----------|----|--|
| File                                    | Device Reports Tools Help                                    |                                          |          |    |  |
|                                         | Save Settings As<br>Load Settings<br>Load Preset             | í                                        | 寮        | 8, |  |
| Synchronise time<br>Upload new firmware |                                                              | ieneral                                  |          |    |  |
|                                         | Refresh F5                                                   | Sub devices<br>Modem Info<br>License key |          |    |  |
|                                         | Install feature(s)<br>Add to a new SCN                       |                                          |          | <  |  |
| Reset to Factory Defaults               |                                                              | Station                                  | Password |    |  |

#### Figuur 5.5: Het laadstation bijwerken naar de nieuwste firmware via de ACE Service Installer

- U hebt een configuratieapparaat (laptop, tablet of smartphone).
- De firewalls op uw laptop, tablet of smartphone moeten zijn uitgeschakeld.
- Als u de MyEve-app gebruikt:
  - U moet een geldig account hebben.
- Als u de ACE Service Installer gebruikt:
  - deze moet worden bijgewerkt naar de nieuwste versie.
  - U moet een geldig account hebben.
  - De laptop met netwerkadapter moet zijn ingesteld op automatisch IP.
- Bij gebruik van de P1-poort/het DSMR-protocol:
  - De slimme energiemeter moet (D)SMR 4.0 (en hoger) of eSMR 4.0 (en hoger) via een P1-poort ondersteunen.
- Een open internetverbinding moet beschikbaar zijn;
  - De Alfen-server moet toegankelijk zijn voor het ontvangen van updates en licentiecodes.
- De ALB-licentiecode op het laadstation moet worden ontgrendeld.

#### 5.3.3 ALB configureren via de MyEve-app

- 1. Log in bij het laadstation op een van de volgende manieren:
  - a. Voer het verstrekte wachtwoord handmatig in of
  - b. scan de verstrekte QR-code.
- 2. Selecteer het laadstation.
- 3. Tik op het tabblad *Geavanceerd* en selecteer Slim laden/Active Load Balancing.
- 4. Vink Active Load Balancing aan.

| Actieve load-balancin                      | g        |
|--------------------------------------------|----------|
| <ul> <li>Actieve load-balancing</li> </ul> |          |
| Protocolselectie                           |          |
| DSMR4.x/SMR5.0 (P1)                        | ~        |
| Ontvangen metingen                         |          |
| Laden EV toevoegen                         | ~        |
| Maximale stroomsterkte voor de slimm       | ne meter |
| 25                                         | Δ        |
| /eilige stroom active load balancing       |          |
| 16                                         | A        |
| Phase mapping                              |          |
|                                            | ~        |
| 〕 Opladen in 1 en 3 fase(n) toestaa        | an       |
|                                            |          |

 Kies het type Data source (Gegevensbron): Slimme meter. Vul de waarde in waarbij het laadstation het vermogen op een socket moet verlagen of verhogen.

### 

Als u een externe meter gebruikt, selecteert u **Modbus RTU** als gegevensbron.

Zie ALB configureren via de ACE Service Installer op pagina 15 voor instructies voor de configuratie van de externe Modbus RTU-energiemeter.

- Ontvangen metingen: Vul in of de verbonden slimme energiemeter de stromen van het laadstation wel of niet meerekent:
  - a. inclusief laden van EV: het laadstation is verbonden met dezelfde slimme energiemeter als de andere ladingen (bijv. huishoudelijke apparatuur).
  - exclusief laden van EV's: het laadstation is verbonden met een andere slimme energiemeter dan de andere ladingen.
- 7. *Protocolselectie*: Selecteer het protocol dat moet communiceren met de slimme energiemeter:
  - **DSMR4.x/SMR5.o (P1)** (alleen België en Nederland) of
  - b. TIC/Linky (alleen Frankrijk)
- Maximale stroomsterkte voor de slimme energiemeter. Vul de maximale stroomsterkte in die de laadstations mogen verspreiden als er geen andere apparaten van stroom worden verzien door de elektrische installatie. De werkelijke limiet wordt gebaseerd op de metingen van de slimme energiemeter.
- Active Load Balancing safe current: Vul de limiet voor de stroomsterkte in die wordt gebruikt door het laadstation wanneer de verbinding tussen het laadstation en de slimme energiemeter wordt verbroken.
- Fase instelling: Vul in indien van toepassing. Dit is de volgorde van de fases van de voedingskabel (die naar het laadstation gaan). Er zijn verschillende opties afhankelijk van het type laadstation en verbinding.
- Opladen in 1 en 3 fase(n) toestaan: Vink deze optie aan als het laadstation mag schakelen tussen opladen in 1 of 3 fase(n).

#### 12. Tik op Opslaan

 Start het laadstation opnieuw op door te tikken op het tabblad Basis en scrol naar beneden naar de knop Opnieuw opstarten

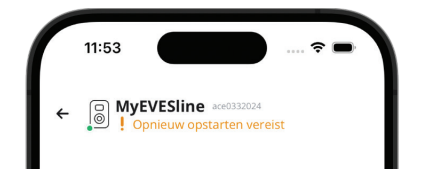

### 

Wacht tot het laadstation opnieuw is opgestart. Dit duurt niet langer dan een minuut. Zolang deze tekst wordt weergegeven is het proces nog bezig:

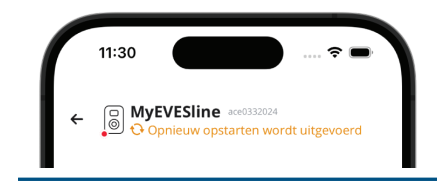

#### 5.3.4 ALB configureren via de ACE Service Installer

1. Log in bij de ACE Service Installer.

| Please sele | ct the user level and enter the password to login     |
|-------------|-------------------------------------------------------|
| Charging SI | ation identity: Serge-Demo (Serial number: ace0444034 |
| User level: | Owner                                                 |
| Password:   |                                                       |
|             |                                                       |

- 2. Selecteer het laadstation aan de linkerkant en log in door het verstrekte wachtwoord in te voeren.
- Klik op het symbool Load balancing in het bovenstaande lint.
- 4. Vink Active Load Balancing aan.

| í) 秀                              | 👱 🖬 💊 👍                         | <b>i</b>                               |          | °,o        |
|-----------------------------------|---------------------------------|----------------------------------------|----------|------------|
| Load balancing                    | Active load balancing           |                                        | Advanced | Settings 🔲 |
| Active balancing<br>DSMR/SMR (P1) | < Active Load Balancing         | 2                                      |          | 00         |
| Charging profiles                 | Data Source                     | Meter                                  | ×        | 1          |
| Solar charging                    | Received Measurements           | Include charging EV                    | v        | (1)        |
|                                   | Protocol Selection              | DSMR4.x / SMR5.0 (P1)                  | ÷        | 1          |
|                                   | Maximum smart meter current (A) | Modbus TCP/IP<br>DSMR4.x / SMR5.0 (PT) |          | 1          |
|                                   | Safe current (A)                | Modbus RTU                             |          | (1)        |
|                                   | Allow 1- and 3-phased charging  | TIC (Linky)                            |          | 1          |

- Kies op basis van uw vereisten het type gegevensbronmeter of meter + EMS-bewaking.
- Ontvangen metingen: Vul in of de verbonden slimme energiemeter de stromen van het laadstation wel of niet meerekent:
  - a. inclusief laden van EV: het laadstation is verbonden met dezelfde slimme energiemeter als de andere ladingen (bijv. huishoudelijke apparatuur).
  - exclusief laden van EV's: het laadstation is verbonden met een andere slimme energiemeter dan de andere ladingen.
- 7. *Protocolselectie*: Selecteer het protocol dat moet communiceren met de slimme energiemeter:
  - a. DSMR4.x/SMR5.o (P1)(alleen België en Nederland) of
  - b. TIC/Linky (alleen Frankrijk)
- Maximale stroomsterkte voor de slimme energiemeter (A): Vul de maximale stroomsterkte in die de laadstations mogen verspreiden als er geen andere apparaten van stroom worden verzien door de elektrische installatie. De werkelijke limiet wordt gebaseerd op de metingen van de slimme energiemeter.
- Safe current: Vul de limiet voor de stroomsterkte in die wordt gebruikt door het laadstation wanneer de verbinding tussen het laadstation en de slimme energiemeter wordt verbroken.
- Opladen in 1 en 3 fase(n) toestaan: Vink deze optie aan als het laadstation mag schakelen tussen opladen in 1 of 3 fase(n).

#### 11. Klik op Save (Opslaan)

12. Start het laadstation opnieuw op.

#### 5.3.5 ALB configureren via een backoffice

Bij gebruik van een slimme energiemeter tijdens de installatie, moeten de volgende instellingen op de juiste manier worden ingesteld:

| Parameter (sleutel)     | Mogelijk waarden                                             |
|-------------------------|--------------------------------------------------------------|
| RJ11-modus/DirectExter- | DSMR P1                                                      |
| nalSuspendSignal        | Opschorten wanneer een<br>extern circuit wordt ges-<br>loten |
|                         | Opschorten wanneer<br>een extern circuit wordt<br>geopend    |
| ALB-protocolselectie    | DSMR4.x/SMR5.0 (P1)                                          |
|                         | Modbus TCP/IP                                                |
|                         | Modbus RTU                                                   |
|                         | TIC-protocol                                                 |

- 1. Vul **DSMR P1** in bij *RJ11-modus/* DirectExternalSuspendSignal
- 2. Vul DSMR4.x/SMR5.0 (P1) in bij ALBprotocolselectie
- 3. Start het laadstation opnieuw op.

#### 5.3.6 ALB verifiëren via de MyEve-app

In dit gedeelte testen we de juiste werking van ALB. Om dit te doen, moeten de volgende instellingen zijn toegepast, anders werkt ALB niet.

- Voor testdoeleinden moet de maximale stroomsterkte voor de externe meter worden ingesteld met een lagere waarde dan de som van de maximale stroom voor het voertuig en de stroom voor andere apparaten die zijn aangesloten op de externe energiemeter. Raadpleeg dit voorbeeld:
  - Bepaal het werkelijke energieverbruik (stroom in A) van het huishouden met een stroomtang (bijv. 10 A).
  - b. Gebruik een föhn als lading met (bijv.) 9 A.
  - c. Stel de maximale stroomsterkte voor de externe energiemeter in het laadstation in op lager dan 10 A + 9 A = 19 A.
- Tik op het tabblad Monitoren, selecteer Stroom en controleer of de weergegeven stroomwaarden van de externe energiemeter onder Slimme meter juist zijn met behulp van de stroomtang. Selecteer en controleer:
  - a. Spanningen/Slimme meter
  - b. Stroom/Slimme meter
  - c. Vermogen/Slimme meter
  - d. Netwerkkwaliteit/Slimme meter

Alfen ICU B.V. | Configuratiehandleiding | Slim Iaden | Eve Single | Versie 2.0 | NL | 10/2023 | 203130187-ICU

### 

Zorg ervoor dat u de waarden onder *Slimme meter* controleert. U kunt dit eenvoudig verwarren met het controleren van de waarden van het laadstation (*Socket*)

| ĺ | 15:23                                  | ? <b>•</b> |
|---|----------------------------------------|------------|
|   | ← ⊖ MyEVESline ace0332024              |            |
|   | BASIS GEAVANCEERD <b>4</b> MON         | NITOREN    |
|   | Stroom N<br>0                          | A          |
|   | Max. extern vermogen<br>32             | A          |
|   | Standard LoadBalancing Current<br>40.2 | A          |
|   | Min. actieve stroom<br>0               | A          |
|   | Active LoadBalancing Current<br>40.2   | A          |
|   | Slimme meter                           |            |
|   | Stroom L1<br>0                         | A          |
|   | Stroom N<br>O                          | A          |
|   |                                        |            |

# 

Als u de actuele waarden wilt vernieuwen, kunt u op en neer scrollen.

Als de weergegeven waarden O zijn, maar de stroommeter andere waarden registreert, controleert u de elektrische installatie en/of het gedeelte Probleemoplossing op https://knowledge.alfen.com voor meer informatie.

- Sluit één voertuig of een teststekker aan en start een laadsessie.
- 4. Tik op het tabblad *Monitoren*, selecteer **Stroom** en bekijk het stroomverbruik.
- 5. Na de test fase (ca. 1 minuut) wordt de stroom van de externe energiemeter en het elektrische voertuig weergegeven. Als de waarden van de externe energiemeter niet worden meegenomen in de installatie 'EV-laden', passen de externe energiemeter en de sockets zich aan aan de totale maximale stroomsterkte van de externe energiemeter.
- Schakel de föhn aan om te monitoren of de stroomwaarden van de externe energiemeter toenemen en het vermogen dat naar de elektrische auto gaat vermindert.

De föhn werkt hierna mogelijk niet meer of alleen met verminderde prestaties als ALB is ingeschakeld.

 Zet na de test de maximale stroomsterkte van de slimme meter weer terug naar de juiste waarden.

### 

Met deze test kunt u controleren of de fase draaiing op de verwachte manier wordt uitgevoerd.

Als de elektrische auto van stroom wordt voorzien via L1, maar de slimme energiemeter of externe energiemeter een toename opmerkt bij een van de andere fasen, duidt dit mogelijk op een fout in de elektrische installatie.

Raadpleeg het gedeelte Probleemoplossing op https:// knowledge.alfen.com voor meer informatie.

#### 5.3.7 ALB verifiëren via de ACE Service Installer

In dit gedeelte testen we de juiste werking van ALB. Om dit te doen, moeten de volgende instellingen zijn toegepast, anders werkt ALB niet.

- Voor testdoeleinden moet de maximale stroomsterkte voor de slimme energiemeter worden ingesteld met een lagere waarde dan de som van de maximale stroom voor de elektrische auto en de stroom voor andere apparaten die zijn aangesloten op de slimme energiemeter. Raadpleeg het volgende voorbeeld:
  - Bepaal het werkelijke energieverbruik (stroom in A) van het huishouden met een stroomtang (bijv. 10 A).
  - b. Gebruik een föhn als lading met (bijv.) 9 A.
  - c. Stel de maximale stroomsterkte voor de slimme energiemeter in het laadstation in op lager dan 10 A + 9 A = 19 A.
- Klik op het symbool Live monitoring op het bovenstaande lint. Gebruik een stroomtang om de weergegeven stroomwaarden op de slimme energiemeter te controleren.

| i 索                           |                | °r 🛋 🛆 | B 🖳 🕏 |
|-------------------------------|----------------|--------|-------|
| States                        | Contrast.      |        |       |
| Communication car<br>Voltages | Current L1 (A) | 0.03   |       |
| Currents <                    | Current 12 (A) | 0      |       |
| Net quality<br>Sensors        | Current 13 (A) | 0      |       |
|                               | Current N (A)  | 0      |       |
|                               | Smart meter    |        |       |
|                               | Current L1 (A) | 0      |       |
|                               | Current L2 (A) | 0      |       |
|                               | Current L3 (A) | 0      |       |
|                               | Current N (A)  | 0      |       |

Als de weergegeven waarden O zijn, maar de stroommeter andere waarden registreert, controleert u de elektrische installatie en/of het gedeelte Probleemoplossing op https://knowledge.alfen.com voor meer informatie.

- **3.** Sluit één elektrische auto of teststekker aan en start een laadsessie.
- Klik op het symbool Live monitoring op het bovenstaande lint, selecteer Currents (Stroom) en controleer het stroomverbruik zoals hieronder weergegeven:

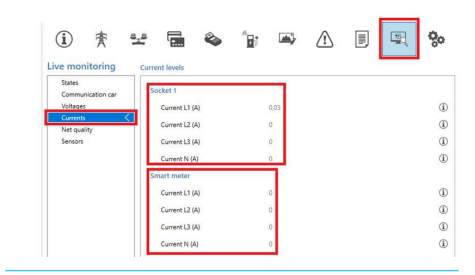

- 5. Na de test fase (1 minuut) wordt de stroom van de slimme energiemeter en de elektrische auto weergegeven. Als de waarden van de slimme energiemeter niet worden meegenomen in de installatie 'EV-laden', passen de slimme energiemeter en de sockets zich aan aan de totale maximale stroomsterkte van de slimme energiemeter.
- Schakel de föhn aan om te monitoren of de stroomwaarden van de slimme energiemeter toenemen en het vermogen dat naar de elektrische auto gaat vermindert.

De föhn werkt hierna mogelijk niet meer of alleen met verminderde prestaties als ALB is ingeschakeld.

 Zet na de test de maximale stroomsterkte van de slimme energiemeter weer terug naar de juiste waarden.

### 

Met deze test kunt u controleren of de fase draaiing op de verwachte manier wordt uitgevoerd.

Als de elektrische auto van stroom wordt voorzien via L1, maar de slimme energiemeter of externe energiemeter een toename opmerkt bij een van de andere fasen, duidt dit mogelijk op een fout in de elektrische installatie.

Raadpleeg het gedeelte Probleemoplossing op https:// knowledge.alfen.com voor meer informatie.

#### 5.4 ALB met externe energiemeter (Modbus RTU)

#### 5.4.1 Overzicht

### 

Als er geen slimme energiemeter is geïnstalleerd door de netbeheerder, dient er een externe energiemeter te worden toegevoegd aan de elektrische installatie. Deze meter moet worden geïnstalleerd door een gecertificeerde elektricien.

Alfen-laadstations kunnen worden geconfigureerd om met Modbus RTU-energiemeters te werken.

De volgende Modbus RTU-meters zijn beschikbaar voor Eve Single-producten als accessoires:

- Directe meters:
  - Eastron SDM230 (1 fase) (104002094-ICU)
  - Eastron SDM72D (3 fasen) (104002074-ICU)
- Indirecte meters die stroomtransformators gebruiken:
  - Eastron SDM120CT (1 fase) (803873260-ICU)
  - Eastron SDM72CT (3 fasen) (803873261-ICU)

Voorgeprogrammeerde instellingen zijn beschikbaar in de MyEve-app en ACE Service Installer om het configureren van door Alfen geleverde externe meters voor Alfenlaadstations te vereenvoudigen.

Als u een ander soort meter wilt installeren, hebt u alle meterspecifieke instellingen nodig voor configuratie.

De externe energiemeter moet worden geïnstalleerd op de voedingsbron. Zie Verbinding maken met een externe energiemeter via de MyEve-app met voorgeprogrammeerde instellingen op pagina 19 of Verbinding maken met een externe energiemeter via de ACE Service Installer met voorgeprogrammeerde instellingen op pagina 22

Het laadstation gebruikt het Modbus RTU-protocol voor de RS485-verbinding om gegevens uit te wisselen met de energiemeter.

Zie ook Uw situatie identificeren voor de verschillende opties voor gegevensverbinding.

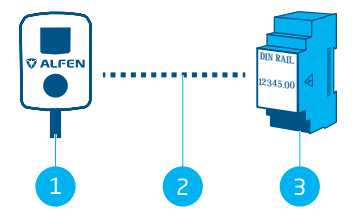

Figuur 5.6: Active Load Balancing met een externe energiemeter via Modbus RTU

#### Pos. Omschrijving

| 1 | Laadstation |
|---|-------------|
| - |             |

- 2 Seriële gegevensverbinding (RS485-interface)
- 3 Externe energiemeter

#### 5.4.2 Vereisten

Zorg dat er wordt voldaan aan de volgende softwarevereisten:

- Het laadstation moet bijgewerkt zijn naar de nieuwste firmwareversie.
- U moet een configuratieapparaat hebben (laptop, tablet of smartphone).
- De firewalls op uw apparaat moeten zijn uitgeschakeld.
- Als u de MyEve-app gebruikt:
  - De app moet worden bijgewerkt naar de nieuwste versie.
    - U moet een geldig account hebben.
- Als u de ACE Service Installer gebruikt:
  - De installer moet worden bijgewerkt naar de nieuwste versie.
  - U moet een geldig account hebben.
  - De laptop met netwerkadapter moet zijn ingesteld op automatisch IP.
- De externe energiemeter moet Modbus RTU ondersteunen.

Als de configuratie is voltooid, fungeert het laadstation als Modbus-server met de externe energiemeter als 'Client'.

- Een open internetverbinding. Tijdens de installatie moet u de Alfen-server voor updates en licentiecodes openen.
- De ALB-licentiecode op het laadstation moet worden ontgrendeld.
- Bij het configureren van een externe Modbus RTUenergiemeter waarvoor geen voorgeprogrammeerde instellingen beschikbaar zijn in de ACE Service Installer, moeten de volgende Modbus-registratiegegevens handmatig worden opgegeven met de ACE Service Installer:
  - Reëel vermogen per fase L1, L2 en L3.

#### 5.4.3 Verbinding maken met een externe energiemeter via de MyEve-app met voorgeprogrammeerde instellingen

De MyEve is geprogrammeerd met voorinstellingen voor de Alfen Modbus RTU-energiemeteraccessoires die u later kunt toevoegen aan uw bestelling. Raadpleeg Overzicht op pagina 18 voor specifieke artikelnummers en metertypen.

Log in bij het laadstation en selecteer een van de volgende opties:

- Voer het verstrekte wachtwoord handmatig in of
- scan de verstrekte QR-code.
- Gebruik de MyEve-installatiewizard om uw externe energiemeter te configureren.

 $\neq$ 

Als het laadstation voor de eerste keer configureert, start de installatiewizard automatisch als u het laadstation voor de eerste keer inschakelt.

Als uw laadstation al eerder is geconfigureerd of als u het laadstation al eens eerder hebt ingeschakeld, kunt u de wizard opnieuw starten door de app te openen, naar het gedeelte *Bediening* te scrollen en te drukken op de **installatieknop** in het gedeelte *Installatiewizard starten*.

U krijgt de vraag of u zeker weet dat u de installatiewizard wilt starten.

De MyEve-app vraagt of u de naam van het laadstation, datum en tijd, maximale stroomsterkte en fase instelling wilt opgeven.

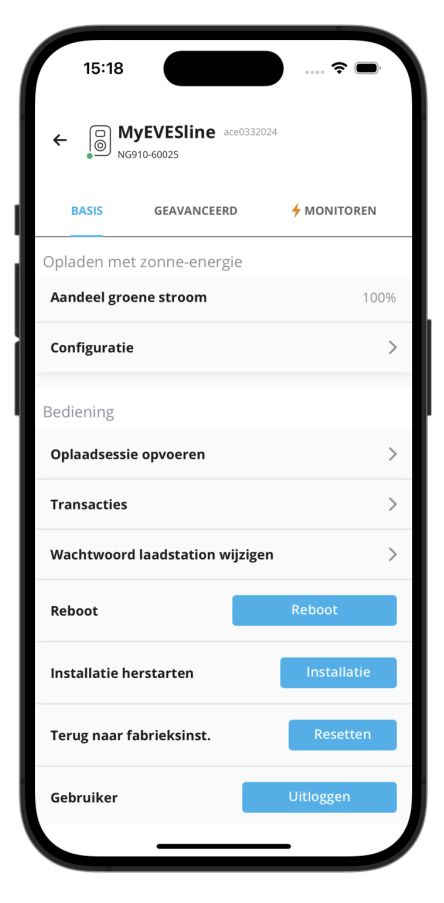

- Als de basisinstallatie van het laadstation is voltooid (nadat fase instelling is gespecificeerd), wordt het Active Load Balancing-scherm weergegeven.
  - a. Tik op het *Active Load Balancing*-scherm op de optie **De huidige instellingen updaten**.
  - b. Tik op Volgende.
- Tik op het Installatie Active Load Balancing-scherm op Volgende om de installatie van Active Load Balancing te starten.
- Specificeer op het scherm active load balancing safe current de ALB safe current in het active load balancing safe current-veld.
   Tik op Volgende.
- Specificeer op het scherm Maximale stroom active load balancing de ALB maximale stroom in het Maximale stroom active load balancing-veld.
   a. Tik op Volgende.
- Specificeer op het *Protocol*-scherm Modbus RTU in Protocolselectie.
   a. Tik op Volgende.
- Specificeer 1 in het Adres-veld op het Modbus RTUscherm in de Communicatie-instellingen.

| ÷             | Modbus RTU   |   |
|---------------|--------------|---|
| Adres         |              |   |
| 1             |              |   |
| Pariteit      |              |   |
| Even          |              | ~ |
| Baudrate      |              |   |
| 19200         |              | ~ |
| Woordvolgor   | de           |   |
| Laag naar     | hoog         | ~ |
| Updatetijd    |              |   |
| 2000          |              |   |
| Lees time-ou  | t            |   |
| 500           |              |   |
| Modbusfunct   | tiecode      |   |
| Invoerregi    | sters        | ~ |
| Voorinstellin | g selecteren |   |
| Aangepast     | :            | ~ |

 Selecteer Invoerregisters in het uitklapmenu Modbusfunctiecode.

**OPMERKING**Alle andere standaardwaarden moeten overeenkomen met de communicatie-instellingen zoals in de afbeelding weergegeven.

- a. Tik op Volgende.
- Selecteer op het scherm Aangepaste register mapping de juiste externe Modbus RTU-meter (bijv. Eastron SDM230) uit het uitklapmenu Voorinstelling kiezen.

Als u de externe meter hebt geselecteerd, worden de juiste instellingen automatisch ingevuld.

U kunt de gegevens bekijken in de vervolgkeuzelijst *Vooringestelde configuratie weergeven.*  Als u accessoires voor uw externe meter gebruiker die geen voorgeprogrammeerde instellingen hebben in de MyEve-app, selecteert u **Aangepast** in het menu *Voorinstelling kiezen* en gebruikt u de vervolgkeuzelijst *Vooringestelde configuratie weergeven* om de configuratiegegevens te specificeren.

- a. Tik op Volgende.
- Kies op het scherm Opladen met zonne-energie de gewenste modus in het uitklapmenu Laadmodus.
   a. Tik op Volgende.
- U ziet een overzicht van alle instellingen. Tik op Volgende als alle instellingen kloppen.
- Het laadstation wordt geïnstalleerd op basis van de configuratie.
- Tik op Volgende als het bericht Laadstation geïnstalleerd wordt weergegeven in deMyEve.
- **14**. De garantie-informatie voor het laadstation wordt weergegeven.
- 15. Tik op Installatie voltooien.
- Opnieuw opstarten is vereist om de installatie te voltooien.
  - a. Tik op Opnieuw opstarten.
  - Na het opnieuw opstarten is het laadstation klaar voor gebruik.

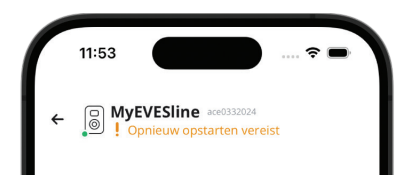

## 

Wacht tot het laadstation opnieuw is opgestart. Dit duurt niet langer dan een minuut. Zolang deze tekst wordt weergegeven is het proces nog bezig:

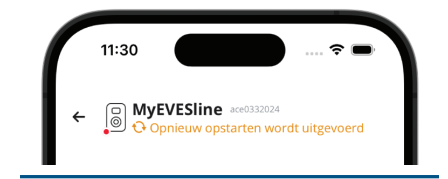

5.4.3.1 Het display van de energiemeter configureren op externe energiemeters

### 

De voorgeprogrammeerde instellingen in de MyEve-app voor externe energiemeters SDM120CT en SDM72CT gebruikt een schaalfactor van 100 voor stroom, reëel vermogen, schijnbaar vermogen en reactief vermogen om eventuele wijzigingen van de instellingen op de energiemeter te voorkomen.

Dankzij de schaalfactor op het display van de energiemeter worden waarden op de energiemeter 100 keer kleiner weergegeven dan gebruikt door het laadstation of weergegeven in de MyEve of de ACE Service Installer.

Het laadstation verwerkt de gemeten waarden voor ALB op de juiste manier, ongeacht of de weergegeven waarden op de energiemeter worden gecorrigeerd op basis van de voorinstelling.

U kunt het display op de SDM120CT-meter als volgt configureren:

- Stel de standaardwaarde van CT1 in op 500 Ct 500 in plaats van de standaardwaarde 5 Ct 005.
- Stel de schaalfactor van 100 voor stroom, reëel vermogen, schijnbaar vermogen en reactief vermogen in op 1 in de gedetailleerde voorgeprogrammeerde instellingen voor configuratie in de MyEve-app.

U kunt het display op de SDM72CT-meter als volgt configureren:

- Stel de standaardwaarde van CT1 in op 100 **Ct 0100** in plaats van de standaardwaarde 1 **Ct 0001**.
- Stel de schaalfactor van 100 voor stroom, reëel vermogen, schijnbaar vermogen en reactief vermogen in op 1 in de MyEve-app.

### OPMERKING

De instellingen voor stroom, reëel vermogen, schijnbaar vermogen en reactief vermogen kunnen maar een keer worden ingesteld.

Eventuele aanpassingen aan de instellingen voor stroom, reëel vermogen, schijnbaar vermogen en reactie vermogen kunnen niet worden teruggedraaid vanwege MID.

| ÷               | Modbus RTU       |   |
|-----------------|------------------|---|
|                 | Modbus KTO       |   |
| Stroom          |                  |   |
| Registreren voo | or stroomfase L1 |   |
| 6               |                  |   |
| Registreren voo | or stroomfase N  |   |
| EO              |                  |   |
| Туре            |                  |   |
| FLOAT32         |                  | ~ |
| Schaalfactor    |                  |   |
| x 1             |                  | ~ |
| Voltage         |                  |   |
| Register voor s | panningsfase L1N |   |
| 0               |                  |   |
| Туре            |                  |   |
| FLOAT32         |                  | ~ |
| Schaalfactor    |                  |   |
| x 1             |                  | ~ |

# 5.4.4 Verbinding maken met een externe energiemeter via de ACE Service Installer met voorgeprogrammeerde instellingen

Er zijn vooraf ingestelde externe energiemeters beschikbaar. Ga verder met de volgende stappen om een externe energiemeter te selecteren:

#### 

Het voorbeeld is gebaseerd op de functionaliteit van een externe meter van Alfen.

Log in bij de ACE Service Installer.

2. Selecteer het laadstation aan de linkerkant en log in door het verstrekte wachtwoord in te voeren.

Z

| - | ~ |   |
|---|---|---|
| - |   | - |
|   |   |   |

## 

Het cijfer 1 en het teken I (de letter I of IJzer) is niet altijd te herkennen. Als u niet kunt inlogen, kunt u een van de aangegeven mogelijkheden proberen.

#### 3. Vink Active Load Balancing aan.

- Selecteer Meter in het menu Data source (Gegevensbron).
- 5. Selecteer **Modbus RTU** in *Protocol selection* (*Protocolselectie*).

| 8 | -                 | ۵              |    | <b>.</b>     | $\triangle$ | <u></u>  | <b>0</b> 0 |
|---|-------------------|----------------|----|--------------|-------------|----------|------------|
|   | Active load balan | cing           |    |              |             | Advanced | Settings 🔲 |
| < | Active Load Bal   | ancing         |    |              |             |          | ١          |
|   | Data Source       |                |    | Meter        |             |          | (i)        |
|   | Received Measu    | rements        |    | Include char | ging EV     |          | 1          |
|   | Allow 1- and 3-   | phased chargin | ŋg |              |             |          | ١          |

6. Voer in het volgende menu onder *Modbus RTU* de waarde **1** in in het *Address (Adres)*-menu.

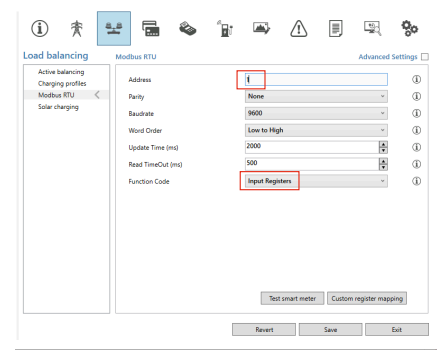

 Selecteer Input registers (Invoerregisters) onder Function code (Functiecode).

In het volgende menu *Aangepaste registerinstelling* krijgt u de mogelijkheid om een vooraf ingestelde externe energiemeter te selecteren:

| <manually enter<="" th=""><th>mapping&gt;</th><th></th><th></th><th></th><th></th></manually> | mapping> |         |   |       |   |
|-----------------------------------------------------------------------------------------------|----------|---------|---|-------|---|
| <manually enter<="" th=""><th>mapping&gt;</th><th></th><th></th><th></th><th></th></manually> | mapping> |         |   |       |   |
| eastron sdm120c                                                                               | t        |         |   |       |   |
| eastron sdm230                                                                                |          |         |   |       |   |
| eastron sdm72ct                                                                               |          |         |   |       |   |
| eastron sdm72d                                                                                |          |         |   |       |   |
| Current N                                                                                     | 224      |         |   |       |   |
| Real Power L1                                                                                 | 12       | FLOAT32 | × | x 100 | Ý |
| Real Power L2                                                                                 | 14       |         |   |       |   |
| 0.10.10                                                                                       | 16       |         |   |       |   |

- Selecteer de externe energiemeter die u nodig hebt (bijv. Eastron SDM230) en ga verder met de installatie.
- Tik na het voltooien van de installatie op het tabblad Active Load Balancing en klik op Save (Opslaan).
- 10. Start het laadstation opnieuw op.

#### 5.4.5 Configureren via de MyEve-app

Als u de vooraf ingestelde configuratie van de externe energiemeter wilt wijzigen, volgt u onderstaande stappen:

- Log in bij het laadstation op een van de volgende manieren:
  - a. Voer het verstrekte wachtwoord handmatig in of
  - **b.** scan de verstrekte QR-code.
- 2. Tik op *Geavanceerd* en *Slim laden* en selecteer het tabblad *Active Load Balancing.*
- Vink Ja, active load balancing inschakelen aan. De Installatie voor Active Load Balancing wordt gestart.
- 4. Tik op Brontype en selecteer Slimme meter.
- 5. Selecteer Modbus RTU in Protocolselectie.
- Tik op Aangepast en vul het register voor stroom fase 1, stroom fase 2 en stroom fase 3 in (deze staan in de gebruikershandleiding van de externe energiemeter).

### 

Als u een laadstation met één fase hebt, worden alleen de registers voor fase 1 weergegeven.

- Vul het register voor reëel vermogen fase 1, reëel vermogen fase 2 en reëel vermogen fase 3 in (deze staan in de gebruikershandleiding van de externe energiemeter).
- Selecteer het toepasselijke gegevenstype en de schaalfactor

#### . Tik op **Opslaan**

 Tik na het voltooien van de installatie op het tabblad Basis en klik op **Opnieuw opstarten** om het laadstation opnieuw op te starten.

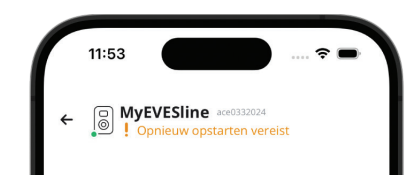

### 

Wacht tot het laadstation opnieuw is opgestart. Dit duurt niet langer dan een minuut. Zolang deze tekst wordt weergegeven is het proces nog bezig:

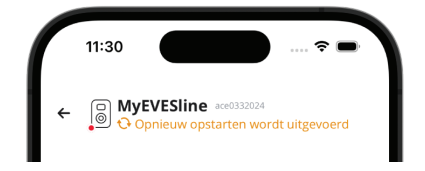

#### 5.4.6 ALB configureren via de ACE Service Installer

Als u de externe energiemeter anders wilt configureren dan de aangeboden voorgeprogrammeerde instellingen, gaat u als volgt te werk:

- 1. Log in bij de ACE Service Installer.
- 2. Selecteer het laadstation aan de linkerkant en log in door het verstrekte wachtwoord in te voeren.
- 3. Klik op het symbool **Load balancing** in het bovenstaande lint.
- 4. Vink Active Load Balancing aan.
- Kies op basis van uw vereisten het type gegevensbron:meter of meter + EMS-bewaking.

- Ontvangen metingen: Vul in of de aangesloten externe energiemeter de stromen van het laadstation wel of niet meerekent:
  - a. inclusief laden van EV: het laadstation is verbonden met dezelfde externe energiemeter als de andere ladingen (bijv. huishoudelijke apparatuur).
  - exclusief laden van EV: het laadstation is verbonden met een andere externe energiemeter dan de andere ladingen.
- Protocolselectie: Selecteer het protocol dat nodig is om te communiceren met de externe energiemeter: Modbus RTU
- Maximale stroomsterkte voor de slimme energiemeter (A): Vul de maximale stroomsterkte in die de laadstations mogen verspreiden als er geen andere apparaten van stroom worden verzien door de elektrische installatie. De werkelijke limiet wordt gebaseerd op de metingen van de externe energiemeter.
- Safe current: Vul de limiet voor de stroomsterkte in die wordt gebruikt door het laadstation wanneer de verbinding tussen het laadstation en de externe energiemeter wordt verbroken.
- Opladen in 1 en 3 fase(n) toestaan: Vink deze optie aan als het laadstation mag schakelen tussen opladen in 1 of 3 fase(n).
- Klik op Modbus RTU aan de linkerkant en voer de volgende instellingen in:

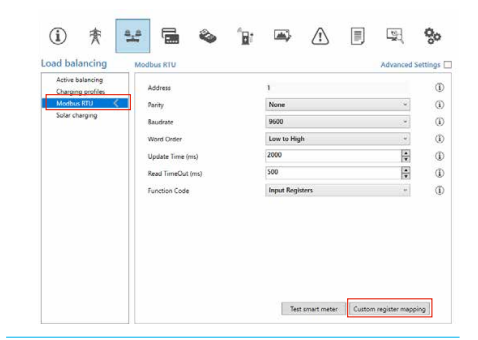

12. Klik op Custom register mapping (Aangepaste registerinstelling), selecteer Manually enter mapping (Instelling handmatig invoeren) en vul het register voor stroom fase 1, stroom fase 2 en stroom fase 3 in (deze staan in de gebruikershandleiding van de externe energiemeter).

| <manually enter<="" th=""><th>mapping&gt;</th><th></th><th></th><th></th><th>v</th></manually> | mapping> |         |   |       | v |
|------------------------------------------------------------------------------------------------|----------|---------|---|-------|---|
| <manually enter<="" th=""><th>mapping&gt;</th><th></th><th></th><th></th><th></th></manually>  | mapping> |         |   |       |   |
| eastron sdm120c                                                                                | t        |         |   |       |   |
| eastron sdm230                                                                                 |          |         |   |       |   |
| eastron sdm72ct                                                                                |          |         |   |       |   |
| eastron sdm72d                                                                                 |          |         |   |       |   |
| Current N                                                                                      | 224      |         |   |       |   |
| Real Power L1                                                                                  | 12       | FLOAT32 | × | x 100 | ~ |
| Real Power L2                                                                                  | 14       |         |   |       |   |
|                                                                                                | 16       |         |   |       |   |

### 

Als u een laadstation met één fase hebt, worden alleen de registers voor fase 1 weergegeven.

- Vul het register voor reëel vermogen fase 1, reëel vermogen fase 2 en reëel vermogen fase 3 in (deze staan in de gebruikershandleiding van de externe energiemeter).
- Selecteer het toepasselijke gegevenstype en de schaalfactor

| <manually ente<="" th=""><th>r mapping&gt;</th><th></th><th></th></manually> | r mapping> |              |           |
|------------------------------------------------------------------------------|------------|--------------|-----------|
| Current L1                                                                   | 50528      | UNSIGNED32 ~ | x 0.001 V |
| Current L2                                                                   | 50530      |              | 12001020  |
| Current L3                                                                   | 50532      |              |           |
| Current N                                                                    | 50534      |              |           |
| Real Power L1                                                                | 50544      | SIGNED32 ~   | x 10 ~    |
| Real Power L2                                                                | 50546      |              |           |
| Real Power L3                                                                | 50548      |              |           |
| Channed and                                                                  | 30346      |              |           |

#### 15. Klik op Save (Opslaan)

16. Als de externe energiemeter op de juiste manier wordt geconfigureerd, kan er een test worden uitgevoerd door op de knop Test Smart Meter (Slimme meter testen) te klikken. Als de configuratie goed is uitgevoerd, verschijnt er een venster waarop de werkelijke stroomsterkte per fase wordt weergegeven.

| Current L1:      | 0 A  |
|------------------|------|
| Current L2:      | 0 A  |
| Current L3:      | 0 A  |
| Active Power L1: | 0 kW |
| Active Power L2: | 0 kW |
| Active Power L3: | 0 kW |

17. Start het laadstation opnieuw op.

#### 5.4.7 Configureren via een backoffice

Als u een externe energiemeter configureert op basis van het Modbus TCP/IP-protocol via een backoffice, configureert u de volgende instellingen:

| Parameter (sleutel)             | Mogelijk waarden                                                   |
|---------------------------------|--------------------------------------------------------------------|
| ALB-protocolselectie            | Modbus TCP/IP<br>DSMR4.x/SMR5.0 (P1)<br>Modbus RTU<br>TIC-protocol |
| MBTCPSmart-IsEnabled            | Waar<br>Niet waar (standaard)                                      |
| MBTCPSmart-SlaveMe-<br>terModel | Geen<br>Socomec (standaard)                                        |
| MBTCPSmart-Connec-<br>tionType  | - TCP master (standaard)<br>- RTU master<br>- UDP master           |
| MBTCPSmart-IPAddress            | 192.168.000.005 (stan-<br>daard)                                   |
| MBTCPSmart-SlaveUnitID          | Van 0 tot 65535<br>5 (standaard)                                   |

1. Schakel de externe energiemeter in door de instelling MBTCPSmart-IsEnabled op **True (Waar)** te zetten

 Vul het juiste type externe energiemeter in bij MBTCPSmart-SlaveMeterModel.

- 3. Vul het juiste type verbinding in bij *MBTCPSmart*-*ConnectionType*.
- 4. Vul het Modbus-adres van de externe energiemeter in bij MBTCPSmart-IPAddress.
- 5. Vul de unit-ID in bij MBTCPSmart-SlaveUnitID.
- 6. Het laadstation opnieuw opstarten

#### 5.4.8 Verifiëren via de MyEve-app

De laatste stap in de configuratie van de externe meter is controleren of alle instellingen goed zijn ingesteld en ALB klaar is voor gebruik.

U kunt de configuratie testen door de volgende stappen te doorlopen:

- Voor testdoeleinden moet de maximale stroomsterkte voor de externe meter worden ingesteld met een lagere waarde dan de som van de maximale stroom voor het voertuig en de stroom voor andere apparaten die zijn aangesloten op de externe energiemeter. Raadpleeg dit voorbeeld:
  - Gebruik een stroomtang om het werkelijke energieverbruik (stroom in A) van het huishouden te bepalen (u meet bijv. 10 A).
  - b. Gebruik een föhn als lading met (bijv.) 9 A.
  - C. Stel de maximale stroomsterkte voor de externe energiemeter in het laadstation in op lager dan 10 A + 9 A = 19 A.
- Tik in de MyEve-app op het tabblad Monitoren, selecteer Stroom en controleer of de weergegeven stroomwaarden van de externe energiemeter onder Slimme meter juist zijn. Gebruik een stroomtang om de waarden te controleren. Selecteer en controleer:
  - a. Spanningen/Slimme meter
  - b. Stroom/Slimme meter
  - c. Vermogen/Slimme meter
  - d. Netwerkkwaliteit/Slimme meter

### OPMERKING

Zorg ervoor dat u de waarden onder *Slimme meter* controleert. U kunt dit eenvoudig verwarren met het controleren van de waarden van het laadstation (*Socket*)

| 15:23<br>← ○ MyEVESline acc0332024<br>NG910-60025 | 🕈 🗩 |
|---------------------------------------------------|-----|
| BASIS GEAVANCEERD                                 |     |
| Stroom N<br>O                                     | A   |
| Max. extern vermogen 32                           | А   |
| Standard LoadBalancing Current<br>40.2            | A   |
| Min. actieve stroom<br>0                          | A   |
| Active LoadBalancing Current 40.2                 | А   |
| Slimme meter                                      |     |
| Stroom L1<br>0                                    | А   |
| Stroom N<br>O                                     | A   |
|                                                   |     |

### OPMERKING

Als u de actuele waarden wilt vernieuwen, kunt u op en neer scrollen.

Als de weergegeven waarden O zijn, maar de stroommeter andere waarden registreert, controleert u de elektrische installatie of het gedeelte Probleemoplossing op https://knowledge.alfen.com voor meer informatie.

- 3. Sluit één voertuig of een teststekker aan en start een laadsessie.
- Tik in de MyEve-app op het tabblad Monitoring, selecteer Stroom en bekijk het stroomverbruik.

- 5. Na de test fase van ongeveer een minuut, wordt de stroom van de externe energiemeter en het elektrische voertuig weergegeven. Als de installatie het opladen van EV's niet meeneemt in de berekeningen van de externe energiemeter, passen de externe energiemeter en de sockets zich aan aan de totale maximale stroomsterkte van de externe energiemeter.
- 6. Schakel het aangesloten apparaat, bijvoorbeeld een föhn, aan om te monitoren of de stroomwaarden van de externe energiemeter toenemen en het vermogen dat naar de elektrische auto gaat vermindert. Als ALB is ingeschakeld, werkt de föhn hierna mogelijk

niet meer of alleen met verminderde prestaties.

 Zet na de test de maximale stroomsterkte van de slimme meter in het laadstation weer terug naar de juiste waarden.

### 

Met deze test kunt u controleren of de fase draaiing op de verwachte manier wordt uitgevoerd.

Als de elektrische auto van stroom wordt voorzien via L1, maar de slimme energiemeter of externe energiemeter een toename opmerkt bij een van de andere fasen, duidt dit mogelijk op een fout in de elektrische installatie.

Raadpleeg het gedeelte Probleemoplossing op https:// knowledge.alfen.com voor meer informatie.

#### 5.4.9 Verifiëren via de ACE Service Installer

In dit gedeelte testen we de juiste werking van ALB. Om dit te doen, moeten de volgende instellingen zijn toegepast, anders werkt ALB niet.

- Voor testdoeleinden moet de maximale stroomsterkte voor de slimme meter worden ingesteld met een lagere waarde dan de som van de maximale stroom voor het voertuig en de stroom voor andere apparaten die zijn aangesloten op de slimme energiemeter. Raadpleeg dit voorbeeld:
  - Bepaal het werkelijke energieverbruik (stroom in A) van het huishouden met een stroomtang (bijv. 10 A).
  - b. Gebruik een föhn als lading met (bijv.) 9 A.
  - c. Stel de maximale stroomsterkte voor de slimme meter in het laadstation in op lager dan 10 A + 9 A = 19 A.

 Klik op het symbool Live monitoring op het bovenstaande lint en controleer of de weergegeven stroomwaarden van de slimme energiemeter (zoals hieronder afgebeeld) juist zijn met behulp van een stroomtang.

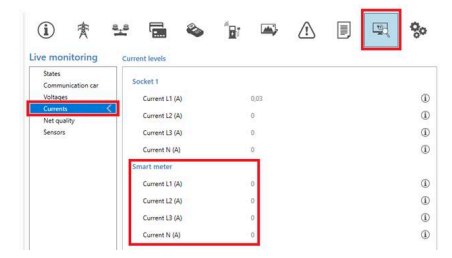

Als de weergegeven waarden O zijn, maar de stroommeter andere waarden registreert, controleert u de elektrische installatie en/of het gedeelte Probleemoplossing op https://knowledge.alfen.com voor meer informatie.

- 3. Sluit één voertuig of een teststekker aan en start een laadsessie.
- Klik op het symbool Live monitoring op het bovenstaande lint, selecteer Currents (Stroom) en bekijk het stroomverbruik zoals hieronder weergegeven:

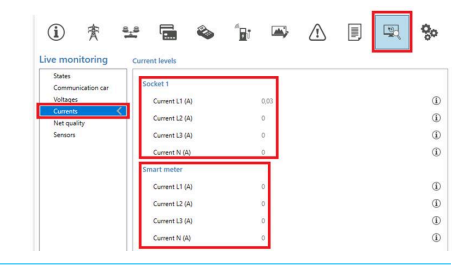

- 5. Na de test fase van een minuut, wordt de stroom van de slimme energiemeter en het elektrische voertuig weergegeven. Als de installatie het opladen van EV's niet meeneemt in de berekeningen van de slimme energiemeter, passen de slimme meter en de sockets zich aan aan de totale maximale stroomsterkte van de slimme meter.
- Schakel de föhn aan om te monitoren of de stroomwaarden van de slimme energiemeter toenemen en het vermogen dat naar de elektrische auto gaat vermindert.

Als ALB is ingeschakeld, werkt de föhn hierna mogelijk niet meer of alleen met verminderde prestaties.

 Zet na de test de maximale stroomsterkte van de slimme meter in het laadstation weer terug naar de juiste waarden.

### OPMERKING

Met deze test kunt u controleren of de fase draaiing op de verwachte manier wordt uitgevoerd.

Als de elektrische auto van stroom wordt voorzien via L1, maar de slimme energiemeter of externe energiemeter een toename opmerkt bij een van de andere fasen, duidt dit mogelijk op een fout in de elektrische installatie.

Raadpleeg het gedeelte Probleemoplossing op https:// knowledge.alfen.com voor meer informatie.

#### 5.5 ALB met externe energiemeter (Modbus TCP/ IP)

#### 5.5.1 Overzicht

### 

Als er geen slimme energiemeter is geïnstalleerd door de netbeheerder, dient er een externe energiemeter te worden toegevoegd aan de elektrische installatie. Deze meter moet worden geïnstalleerd door een gecertificeerde elektricien.

Specifieke externe energiemeters worden ondersteund. De externe energiemeter moet worden geïnstalleerd op de voedingsbron. De communicatie tussen de energiemeter en het laadstation is mogelijk via:

LAN-netwerkpoort via Modbus TCP/IP-protocol

Zie ook 'Uw situatie identificeren' voor de verschillende opties voor gegevensverbinding.

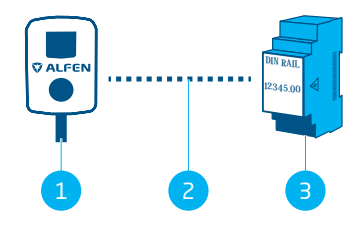

Figuur 5.7: Active Load Balancing met een externe energiemeter via Modbus TCP/IP

#### Pos. Omschrijving

- 1 Laadstation
- 2 Gegevensverbinding (Modbus TCP/IP-protocol)
- 3 Externe energiemeter

#### 5.5.2 Vereisten

Zorg dat er wordt voldaan aan de volgende softwarevereisten:

- Het laadstation moet worden bijgewerkt met de nieuwste firmwareversie.
- U moet een configuratieapparaat hebben (laptop, tablet of smartphone).
- De firewalls op uw laptop, tablet of smartphone moeten zijn uitgeschakeld.
- Als u de MyEve-app gebruikt:
  - U moet een geldig account hebben.
- Als u de ACE Service Installer gebruikt:
  - deze moet worden bijgewerkt naar de nieuwste versie.
  - U moet een geldig account hebben.
  - De laptop met netwerkadapter moet zijn ingesteld op automatisch IP.
- De externe energiemeter moet Modbus TCP/IP ondersteunen;
  - a. het laadstation neemt de rol van Modbus-client aan (voorheen: Master) in deze configuratie. De externe energiemeter moet de server zijn (voorheen: Slave).
- Een open internetverbinding is beschikbaar.
  - De Alfen-server moet toegankelijk zijn voor het ontvangen van updates en licentiecodes.
- Het laadstation moet worden geplaatst in hetzelfde lokale netwerk (LAN) als de externe energiemeter:
  - a. Het netwerk moet een minimumsnelheid van 10 Mbps hebben.
  - Er mag geen voeding via Ethernet worden doorgegeven.
  - c. Er is een vast IP-adres nodig voor de externe energiemeter, toegewezen door de netwerkbeheerder van het lokale netwerk. Raadpleeg de handleiding van de externe energiemeter voor meer informatie over het configureren van een vast IP-adres.
  - d. Het laadstation moet zich in hetzelfde IP-bereik bevinden als de externe energiemeter.
  - e. Het IP-adres moet voldoen aan de vereisten van het IPv4-protocol. IPv6-adressen worden niet ondersteund door het Alfen-laadstation.

- f. De instellingen van het LAN moeten toegankelijk zijn tijdens de configuratie van de externe energiemeter en het laadstation (IPv4-adres, subnetmask, standaardgateway).
- De ALB-functie op het laadstation moet worden ontgrendeld.
- Als u een externe Modbus TCP/IP-energiemeter configureert die niet vooraf is geconfigureerd in de ACE Service Installer, moet u weten welke registers worden gebruikt in de externe energiemeter voor de actuele stromen per fase L1, L2 en L3.

Zorg dat er wordt voldaan aan de volgende fysieke vereisten:

- Er mag niet meer dan een enkele externe energiemeter worden aangesloten op een laadstation.
- De communicatiekabel moet een CAT5e- of CAT6 UTP-/Ethernet RJ-45-kabel zijn met elk een kabeltraject van maximaal 100 meter.
- Een minimale laadstroom van 14 A moet worden verstrekt.
- Modbus-berichten:
  - Modbus-master moet worden verbonden met het IP-adres van de bekabelde Ethernet-verbinding van Modbus-slave op poort 502.
  - Alle communicatie moet worden verzonden in de Big Endian-indeling.
- Keepalive-time-out van 60 seconden voordat de verbinding met een Modbus-master wordt gesloten als er geen nieuw lees- of schrijfbericht is binnengekomen.

#### 5.5.3 Configureren via de MyEve-app

1. Selecteer een Modbus TCP/IP.

| ←             | TCP/IP-meter       |   |
|---------------|--------------------|---|
| IP-adres      |                    |   |
| 192.168.0     | .4                 |   |
| Adres van Cl  | ientapparaat       |   |
| 5             |                    |   |
| Woordvolgo    | rde                |   |
| Laag naar     | hoog               | ~ |
| Voorinstellir | ng selecteren      |   |
| Aangepas      | t                  | ~ |
| Stroom        |                    |   |
| Registreren   | voor stroomfase L1 |   |
| 6             |                    |   |
| Registreren   | voor stroomfase N  |   |
| EO            |                    |   |
| Туре          |                    |   |
| FLOAT32       |                    | ~ |
| Schaalfactor  |                    |   |
| Schaalfactor  |                    |   |

- 2. Vul het IP-adres van de externe energiemeter in
- 3. Vul het serveradres in (standaard:1)
- Selecteer de toepasselijke woordvolgorde (hoog naar laag).
- 5. Zoek en selecteer uw externe energiemeter in het menu.
- Controleer de registerinstelling door te klikken op Vooringestelde configuratie weergeven en selecteer de voorinstelling. U kunt stap 7-12 overslaan.

 $\neq$ 

| ÷             | Modbus RTU   |   |
|---------------|--------------|---|
| Adres         |              |   |
| 1             |              |   |
| Pariteit      |              |   |
| Even          |              | ~ |
| Baudrate      |              |   |
| 19200         |              | ~ |
| Woordvolgor   | de           |   |
| Laag naar     | hoog         | ~ |
| Updatetijd    |              |   |
| 2000          |              |   |
| Lees time-ou  | t            |   |
| 500           |              |   |
| Modbusfunct   | iecode       |   |
| Invoerregi    | sters        | ~ |
| Voorinstellin | g selecteren |   |
| Aangepast     |              | ~ |

Als een voorinstelling niet kan worden gevonden, selecteert u **Aangepast** en vult u de registers handmatig in zoals beschreven in stap 7-12.

 Vul het register voor stroom fase 1, stroom fase 2 en stroom fase 3 in (deze staan in de gebruikershandleiding van de externe energiemeter).

### OPMERKING

Als u een laadstation met één fase hebt, worden alleen de registers voor fase 1 weergegeven.

 Selecteer het toepasselijke gegevenstype en de schaalfactor.

- Vul het register voor reëel vermogen fase 1, reëel vermogen fase 2 en reëel vermogen fase 3 in (deze staan in de gebruikershandleiding van de externe energiemeter).
- Selecteer het toepasselijke gegevenstype en de schaalfactor.
- 11. Druk op Opslaan.
- Optie om een Modbus TCP/IP-voorinstelling te uploaden vanaf uw systeem.

#### 5.5.4 Configureren via de ACE Service Installer

- 1. Log in bij de ACE Service Installer.
- 2. Selecteer het laadstation aan de linkerkant en log in door het verstrekte wachtwoord in te voeren.
- Klik op het symbool Load balancing in het bovenstaande lint.
- 4. Vink Active Load Balancing aan.
- Kies het type Data source (Gegevensbron): meter of meter + EMS-bewaking, op basis van uw vereisten.
- Ontvangen metingen: Vul in of de aangesloten externe energiemeter de stromen van het laadstation wel of niet meerekent:
  - a. inclusief laden van EV: het laadstation is verbonden met dezelfde externe energiemeter als de andere ladingen (bijv. huishoudelijke apparatuur).
  - exclusief laden van EV: het laadstation is verbonden met een andere externe energiemeter dan de andere ladingen.
- Protocolselectie: Selecteer het protocol dat nodig is om te communiceren met de externe energiemeter: Modbus TCP/IP
- Vul het IP-adres en het serveradres (voorheen: Slave) (adres van externe energiemeter) in en selecteer het merk van de externe energiemeter.

| $(\mathbf{i})$       | 査        | 8 <u>.</u> 8 |               | ۵     | 1 <b>9</b> 1 | <b>A</b>    | $\triangle$ | <b>1</b> | 00         |
|----------------------|----------|--------------|---------------|-------|--------------|-------------|-------------|----------|------------|
| Load bal             | ancing   | Mod          | Ibus TCP/IP   | Meter |              |             |             | Advanced | Settings 🗹 |
| Static b<br>Active b | alancing | ſ            | IP address    |       |              | 192.168.000 | .004        |          | 1          |
| TCP/IP Meter         |          |              | Slave address |       |              | 5           |             |          | ١          |
| SCN                  |          |              | Mode          |       |              | Socomec     |             | v        | ٢          |

Selecteer Custom register mapping (Aangepaste registerinstelling) in de vervolgkeuzelijst en klik op Save (Opslaan).

9.

| (i) 🌴 🗄                       | ¥ 🖬 🗞               | Bi | ₩,          | ⚠             |    |          | <b>0</b> 0 |
|-------------------------------|---------------------|----|-------------|---------------|----|----------|------------|
| Load balancing                | Modbus TCP/IP Meter |    |             |               |    | Advanced | Settings [ |
| Active balancing TCP/IP Meter | IP address          |    | 192.168.000 | .005          |    |          | ١          |
| SCN                           | Slave address       |    | 5           |               |    | *        | ٢          |
|                               | Mode                |    | Custom re   | gister mappir | 10 | *        | 0 0        |

 Het pop-upvenster voor configureren verschijnt. Configureer de vereiste externe energiemeter door de registernummers, het type (niet-ondertekend of ondertekend), de grootte (32- of 64-bits) en schaalfactor per fase in te vullen. Klik op Save (Opslaan).

| <manually e<="" th=""><th>nter mapping&gt;</th><th></th><th></th></manually> | nter mapping>   |              |           |
|------------------------------------------------------------------------------|-----------------|--------------|-----------|
| Key                                                                          | Register number | Data type    | Scale     |
| Current L1                                                                   | 50528           | UNSIGNED32 ~ | x 0.001 ~ |
| Current L2                                                                   | 50530           | UNSIGNED32 Y | x 0.001 ~ |
| Current L3                                                                   | 50532           | UNSIGNED32 * | x 0.001 ~ |

 Als de externe energiemeter op de juiste manier wordt geconfigureerd, kan er een test worden uitgevoerd door op de knop **Test Smart Meter (Slimme meter testen)** te klikken. Als de configuratie goed is uitgevoerd, verschijnt er een venster waarop de werkelijke stroomsterkte per fase wordt weergegeven.

| Current   1 | 0 4 |
|-------------|-----|
| Current L2: | 0 A |
| Current L3: | 0 A |

#### 5.6 ALB met EMS

#### 5.6.1 Overzicht

Als u het laadstation met een EMS verbindt, hebt u geen externe energiemeter nodig in de elektrische installatie. Het laadstation treedt op als 'Client'-apparaat Modbus, terwijl het EMS optreedt als 'Server'-apparaat. Het EMS kan daarom informatie opvragen bij de aangesloten laadstations en de beschikbare stroom leveren op basis van de aanvragen.

### 

De gebruiker is verantwoordelijk voor de configuratie en integratie van het laadstation met een EMS. Als u hierbij hulp nodig heeft, neem dan contact op met uw EMS-leverancier.

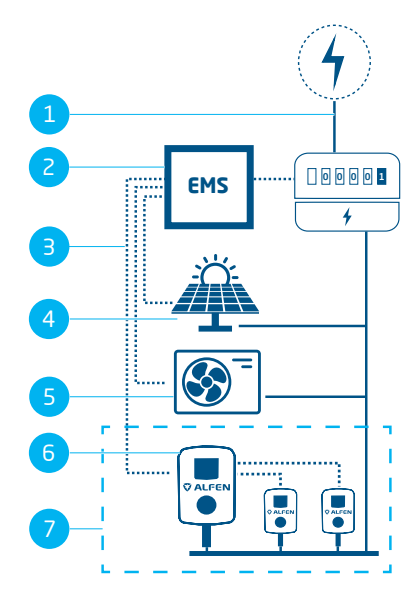

Figuur 5.8: Active Load Balancing met EMS, inclusief PV en warmtepomp

| Pos. | Omschrijving                 |
|------|------------------------------|
| 1    | Netaansluiting               |
| 2    | EMS                          |
| З    | Gegevensverbinding (Modbus)  |
| 4    | Photovoltaic (fotovoltaïsch) |
| 5    | Warmtepomp                   |
| 6    | Laadstation                  |
| 7    | SCN                          |

#### 5.6.2 Vereisten

Zorg dat er wordt voldaan aan de volgende vereisten om ervoor te zorgen dat de Active Load Balancing-functie via een EMS goed werkt:

- De ALB-functie op het laadstation moet worden ontgrendeld.
- De communicatiekabel moet een CAT5e- of CAT6 UTP-/Ethernet RJ45-kabel zijn met een maximumlengte van 100 meter.
- Het EMS moet Modbus ondersteunen;
  - het EMS neemt de rol van Modbus-master aan in deze configuratie. Het laadstation moet fungeren als 'slave'.
- Het laadstation moet worden geplaatst in hetzelfde lokale netwerk (LAN) als de slimme meter of het EMS:
  - a. Het netwerk moet een minimumsnelheid van 10 Mbps hebben.
  - b. Er mag geen voeding via Ethernet worden doorgegeven.
  - c. Het EMS moet het IP-adres van het laadstation kunnen vinden via het mDNS-protocol, of het laadstation moet zijn ingesteld op een vast IPadres.
  - d. Het IP-adres moet voldoen aan de vereisten van het IPv4-protocol. IPv6-adressen worden niet ondersteund door het Alfen-laadstation.
  - e. De instellingen van het LAN moeten toegankelijk zijn tijdens de configuratie van de energiemeter en het laadstation (IPv4-aders, subnetmask, standaardgateway).
- De laptop met netwerkadapter moet zijn ingesteld op automatisch IP.
- Een open internetverbinding moet beschikbaar zijn;
  - De Alfen-server moet toegankelijk zijn voor het ontvangen van updates en licentiecodes.
- U moet een geldig account hebben voor de MyEve-app.
- De firewall op uw laptop, tablet of smartphone moeten zijn uitgeschakeld.
- Modbus-berichten:
  - Modbus-master moet worden verbonden met het IP-adres van de bekabelde Ethernet-verbinding van Modbus-slave op poort 502.
  - b. Aanvragen met bepaalde slave-adressen moeten worden geaccepteerd. Modbus-registers die gerelateerd zijn aan laadstations vereisen slave-adres 200 en Modbus-registers die zijn gerelateerd aan sockets vereisen slave-adres 1 of 2, afhankelijk van de socket.
  - c. Alle communicatie moet worden verzonden in de Big Endian-indeling.
- Geldigheidsduur van 60 seconden (configureerbaar) voordat het laadstation terugval op de safe current. Het

EMS moet het instelpunt van de socket-stroom/totale SCN-stroom bijwerken binnen de geldigheidsduur, anders valt het laadstation terug op de ingestelde safe current

- Het EMS moet het laadstation integreren. Raadpleeg het document Implementatie van Modbus-slave TCP/IP voor Alfen NG9xx-platform met toepasselijke registers voor deze implementatie.
- Een minimale laadstroom van 14 A moet worden verstrekt.

#### 5.6.3 Configureren via de MyEve-app

1. Selecteer **Energiebeheersysteem** in het menu *Gegevensbron.* 

| ← Actieve load-bala                        | ncing   |
|--------------------------------------------|---------|
| <ul> <li>Actieve load-balancing</li> </ul> |         |
| Protocolselectie                           |         |
| energie beheersysteem                      | ~       |
| Veilige stroom active load balanci         | ng      |
| 22                                         | A       |
| Phase mapping                              |         |
| L2                                         | ~       |
|                                            |         |
|                                            |         |
| Annuleren                                  | Opslaan |

 Vul de modus in. Selecteer of het EMS elke afzonderlijke socket beheert of het hele Smart Charging Network (SCN).

3. Vul de geldigheidsduur in (standaard 60 s). Als het laadstation binnen de geconfigureerde geldigheidsduur geen updates heeft ontvangen van het EMS, interpreteert het laadstation dit als verbroken verbinding en valt het laadstation terug op de geconfigureerde safe current.

#### 5.6.4 Configureren via de ACE Service Installer

 Als het energiebeheersysteem is geselecteerd als gegevensbron (zie paragraaf Configuratie van ALB via de ACE Service Installer), wordt er een extra pagina weergegeven op het scherm. Dubbelklik om het scherm te openen. Selecteer TCP/IP EMS in het menu.

| ad balancing                     | Active load balancing | ing Advances             |   |   |   |  |
|----------------------------------|-----------------------|--------------------------|---|---|---|--|
| Active balancing <<br>TCP/IP EMS | Active Load Balancing | V                        |   | 0 | 1 |  |
| SCN                              | Data Source           | Energy Management System | ٠ | 0 | ٢ |  |
|                                  | Safe current (A)      | 7                        |   |   | ١ |  |
|                                  | Phase rotation        | LIL2L3                   | ~ |   | 1 |  |

 Vul de modus in. Selecteer of het EMS elke afzonderlijke socket beheert of het hele Smart Charging Network (SCN).

| ad balancing     | Modbus TCP/IP EMS | Advanced Settin |
|------------------|-------------------|-----------------|
| Active balancing | Mode              | Socket v        |
| SCN SCN          | Hards Tree 10     | SCN             |
|                  | validity/ime (s)  | Socket          |

3. Vul de geldigheidsduur in (standaard 60 s). Als het laadstation binnen de geconfigureerde geldigheidsduur geen updates heeft ontvangen van het EMS, interpreteert het laadstation dit als verbroken verbinding en valt het laadstation terug op de geconfigureerde safe current.

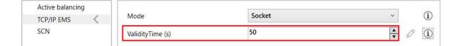

#### 5.6.5 Verifiëren: ALB met een EMS

- Stel de installatieconfiguratie in zoals aangegeven in dit document.
- Selecteer het tabblad Live monitoring, selecteer States (Status) en bekijk de verbindingsstatus van de Modbus zoals hieronder weergegeven:

| i) 🛧 =            | * 🖬 🗞 👔                      | 🖙 🛆 🗉 🖳                      | 4  |
|-------------------|------------------------------|------------------------------|----|
| ve monitoring     | States                       |                              |    |
| States <          | General                      |                              |    |
| Communication car | #1001000000                  |                              |    |
| Consta            | system uptime                | 00/20/37                     |    |
| Net quality       | Number of bootups            | 7                            | (  |
| Sensors           | Generic states               |                              |    |
|                   | OCFP Boot notification state | COMPLETED                    | (  |
|                   | the state of the state       | CONNECTED (COMMUNICATION NOR | 13 |

Als de status Not in use (communication idle) (Niet in gebruik [inactieve communicatie]) wordt weergegeven, is er sprake van een communicatiestoring. Controleer uw installatie of de paragraaf *General error handling* (Omgaan met algemene fout) voor meer informatie.

- 3. Sluit een voertuig aan en start een laadsessie.
- Gebruik het EMS om het maximaal beschikbare vermogen te wijzigen. Het verschilt per EMS hoe u dit moet doen. Raadpleeg de handleiding van de fabrikant van het EMS voor meer informatie.
- Selecteer het tabblad Live monitoring, selecteer Currents (Stroom) en bekijk het stroomverbruik.

#### 5.7 ALB met backoffice

#### 5.7.1 Configureren via een backoffice

### 

De ALB-functie kan worden geconfigureerd via een backoffice. Naast het configureren van de instellingen zoals beschreven in de onderstaande stappen, moet de externe gegevensbron (externe energiemeter of EMS) worden geconfigureerd. Raadpleeg de bijbehorende gedeelten in dit document.

- 1. Log in bij de backoffice en selecteer het laadstation
- Ga naar de Configuration settings (configuratieinstellingen) (vernieuw indien nodig)
- 3. Configureer de volgende instellingen:

# Parameter (sleu- Mogelijk waarden tel)

| Active-LoadBal-         | Aan                                                                                                    |
|-------------------------|----------------------------------------------------------------------------------------------------|
| ancing                  | Uit (standaard)                                                                                                |
| Modus Smart<br>Charging | Geen (tenzij het laadstation is<br>aangesloten op basis van OCPP1.5,<br>dan moet deze waarde OCPP1.5+<br>zijn) |
| Station-<br>MaxCurrent  | Verschilt per locatie                                                                                          |
| Connector1-Max-         | Afhankelijk van het type laadsta-                                                                              |
| Current                 | tion                                                                                                    |

| Parameter (sleu-<br>tel)       | Mogelijk waarden                                                                                                    |
|--------------------------------|----------------------------------------------------------------------------------------------------|
| Connector2-Max-<br>Current     | Afhankelijk van het type laadsta-<br>tion                                                                                                    |
| SmartMeter-Max-<br>Current     | Verschilt per locatie<br>Dit is de stroomlimiet van de instal-<br>latie. Het laadstation zorgt ervoor<br>dat deze limiet niet wordt over-<br>schreden en voorkomt overbelast-<br>ing. |
| SmartMeterIn-<br>cludesCharger | Waar<br>Niet waar                                                                                                    |
| Safe-MaxCurrent                | Zweven                                                                                                    |
| Phase-Connected                | L1, L2, L3, L1L2L3, L1L3L2,<br>L2L3L1, L2L1L3, L3L1L2, L3L2L1                                                                                                    |

4. Start het laadstation opnieuw op.

#### 6.1 Algemene informatie

Het Smart Charging Network (SCN) is een oplossing waarbij meerdere laadstations worden aangesloten op elkaar via een LAN om de stroomverdeling lokaal te beheren. Alle laadstations stemmen hun laadsnelheid op elkaar af. Voor iedere gebruikte socket bepaalt het SCN hoe snel geladen mag worden, waarbij rekening wordt gehouden met het totale stroomverbruik. Om dit te bereiken wisselen alle aangesloten laadstations onderling gegevens uit over het actuele totale laadvermogen van alle voertuigen. Als een voertuig volledige is opgeladen, krijgen de aangesloten voertuigen automatisch meer stroom.

Als de verbinding van een laadstation met de andere laadstations in het SCN wordt verbroken, valt het respectievelijke laadstation terug op de geconfigureerde safe current.

De totale hoeveelheid stroom op het moment van interconnectie (POI), het moment dat het elektrische systeem wordt beschermd tegen overbelasting, is verdeeld over de aangesloten sockets op basis van de geconfigureerde instellingen.

Het SCN besluit hoe het totale vermogen wordt verdeeld over de elektrische auto's (EV's) in het SCN. Als laadstations met twee sockets worden toegevoegd aan het SCN, houdt het SCN er rekening mee dat de totale hoeveelheid laadstroom op het laadstation nooit de maximale laadstroom voor het station overschrijdt.

De parameters die voor gebruik moeten worden geconfigureerd zijn:

- Maximale stroomwaarde van de netcapaciteit
- Maximale stroomwaarde van het laadstation
- Maximale stroomwaarde per socket (van toepassing op laadstations met meerdere sockets)
- Waarde safe current
- Afwisselperiode

#### 6.2 Werking van SCN met 1 fase (of 3 fasen in specifieke situaties)

Dit is een schematische representatie van de stroomverdeling binnen een SCN met 1 fase. In dit voorbeeld wordt een standaardsituatie op een parkeerplaats (laadplein) beschreven. De vermelde waarde van 20 A is echter een benadering en hangt af van vele factoren, zoals de maximale stroomwaarde per laadstation of socket en de safe currentwaarde. De waarden 6 A en 14 A zijn vaste waarden voor elektrische voertuigen. Raadpleeg Termen gebruikt in dit document op pagina 6 voor een uitleg van de termen die worden gebruikt in dit gedelte.

### 

De stappen die worden toegelicht middels de volgende afbeeldingen zijn ook van toepassing op het opladen met 3 fasen, maar alleen als alle EV's die worden opgeladen, elektrische auto's met 3 fasen zijn.

Raadpleeg Werking van SCN met 3 fasen en fase draaiing op pagina 37 voor meer informatie.

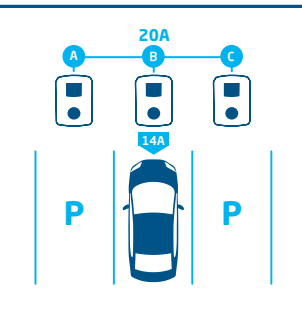

#### 1.

Er wordt een elektrische auto aangesloten op socket B:

 Het laadstation start de probing-fase van 1 minuut op socket B (14 A)

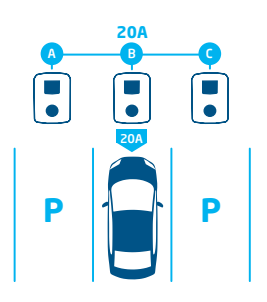

### 2.

De elektrische auto op socket B is gedetecteerd als elektrische auto die een minimale laadstroom van 6 A vereist:

 Het maximale vermogen (4,6 kW = 20 A) wordt toegewezen aan socket B

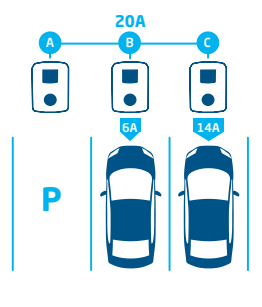

### З.

Er wordt een elektrische auto aangesloten op socket C:

- Het laadstation start de probing-fase van 1 minuut op socket C (14 A)
- Het resterende vermogen (6 A) wordt toegewezen aan socket B

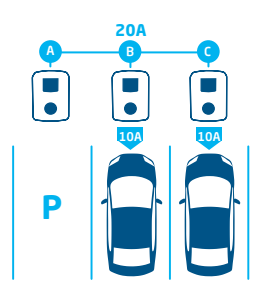

### 4.

De elektrische auto op socket C is gedetecteerd als elektrische auto die een minimale laadstroom van 6 A vereist:

 Het beschikbare vermogen wordt gelijk verdeeld over socket B en C (2,3 kW = 10 A per socket)

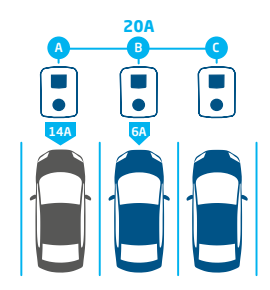

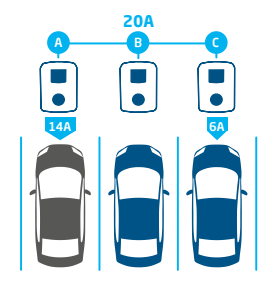

### 5.

Er wordt een elektrische auto aangesloten op socket A:

- Het laadstation start de probing-fase van 1 minuut op socket A (14 A)
- Het resterende vermogen is onvoldoende om te verdelen over de twee andere sockets (B en C). Deze sockets worden afwisselend voorzien van stroom.

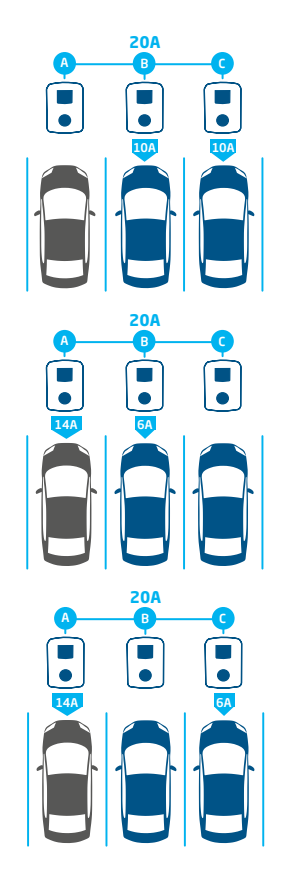

#### 6.

De elektrische auto op socket A is gedetecteerd als elektrische auto die een minimale laadstroom van 14 A vereist:

- Alle aangesloten EV's worden afwisselend opgeladen
- Elke keer dat de EV's die zijn aangesloten op socket B en C worden opladen, wordt de totale laadstroom gelijk verdeeld over beide, omdat ze slechts 6 A vereisen als minimale laadstroom.
- Elke keer dat de EV die is aangesloten op socket A wordt opgeladen, wordt de totale laadstroom verdeeld in 14 A (voor de EV op socket A) en de resterende laadstroom (6 A) wordt toegewezen aan een van de andere EV's op basis van het afwisselprincipe.

#### 6.3 Werking van SCN met 3 fasen en fase draaiing

In de volgende voorbeelden wordt uitgelegd hoe het vermogen wordt verdeel over de sockets als een specifieke fase draaiing wordt toegepast.

#### Voorbeeld 1:

Alleen EV's met 1 fase worden aangesloten op het SCN. Vanwege de fase draaiing in het SCN is de laadstroom voor elke elektrische auto optimaal (in dit voorbeeld 20 A).

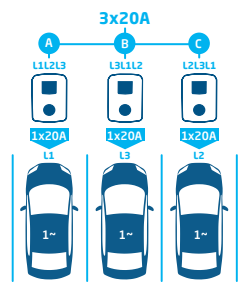

Figuur 6.1: EV's met 1 fase worden aangesloten op SCN, optimale laadstroom

#### Voorbeeld 2:

Een elektrische auto met 1 fase en een elektrische auto met 2 fasen worden aangesloten op het SCN. Vanwege de fase draaiing in het SCN is de laadstroom voor elke EV optimaal (in dit voorbeeld 20 A per fase).

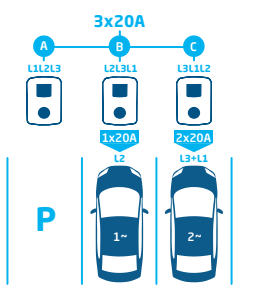

Figuur 6.2: Elektrische auto met 1 fase en elektrische auto met 2 fasen worden aangesloten op een SCN, optimale laadstroom

#### Voorbeeld 3:

Een elektrische auto met 1 fase en een elektrische auto met 2 fasen worden aangesloten op het SCN. Beide EV's laden echter op op dezelfde fase (L1 in dit voorbeeld). Vanwege de overlappende fase wordt de laadstroom verdeeld over de twee EV's. Dit betekent dat de laadstroom voor elke EV wordt verminderd.

Als de laadstroom niet voldoende is voor beide EV's, worden de EV's afwisselend opgeladen.

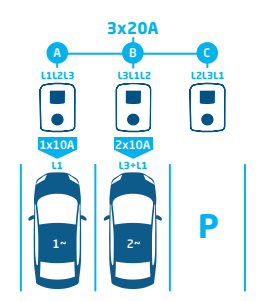

Figuur 6.3: Elektrische auto met 1 fase en elektrische auto met 2 fasen worden aangesloten op een SCN, verminderde laadstroom

#### Voorbeeld 4:

Een elektrische auto met 1 fase en een elektrische auto met 3 fasen worden aangesloten op het SCN. Beide EV's laden echter op op dezelfde fase (L1 in dit voorbeeld). Vanwege de overlappende fase wordt de laadstroom verdeeld over de twee EV's. Dit betekent dat de laadstroom voor elke EV wordt verminderd.

Als de laadstroom niet voldoende is voor beide EV's, worden de EV's afwisselend opgeladen.

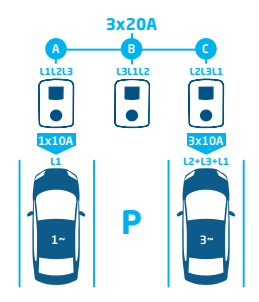

Figuur 6.4: Elektrische auto met 1 fase en elektrische auto met 3 fasen worden aangesloten op een SCN, verminderde laadstroom

#### 6.4 Aanbevelingen voor het configureren van fase draaiing in een SCN

Bij het configureren van een SCN moeten er verschillende fase draaiing per socket worden geconfigureerd. Fase instelling wordt gebruikt door het SCN-algoritme om de beschikbare stroom te bepalen in de elektrische installatie. Dit komt het maximale vermogen dat beschikbaar is per socket ten goede.

Op basis van fase instelling berekent het SCN de hoeveelheid stroom voor elke socket in het SCN en wijst deze hoeveelheden toe. Het toepassen van verschillende fase draaiingen voorkomt ook een ongelijke verdeling

Raadpleeg de tabel voor de aanbevolen fase draaiing:

van de belasting wanneer EV's met 1 fase worden opgeslagen via het SCN. De belasting is gelijk verdeeld over de afzonderlijke fasen.

### 

De aanbevelingen in de tabel hieronder zijn gebaseerd op bekende parameters en kunnen worden gebruikt als richtlijn. Op basis van deze richtlijn zou u als installateur de meest optimale verbinding kunnen kiezen voor verschillende locaties.

| Installatie                                                                       | Aantal sockets                          | Interne fase draai-<br>ing | Aanbeveling                                                                                                    |
|-----------------------------------------------------------------------------------|-----------------------------------------|----------------------------|----------------------------------------------------------------------------------------------------|
| Smart Charging Network<br>(Net)verbinding met 1 fase,<br>laadstation met 1 fase   | Laadstation met individu-<br>ele socket | n.v.t.                     | Fase draaiing is niet van toepassing op verbindingen met 1 fase.                                                                                               |
| Smart Charging Network<br>(Net)verbinding met 3 fasen,<br>laadstation met 1 fase  | Laadstation met individu-<br>ele socket | n.v.t.                     | Socket 1 op L1, socket 2 op L2, socket<br>3 op L3, socket 4 op L1, etc.                                                                                        |
| Smart Charging Network<br>(Net)verbinding met 3 fasen,<br>laadstation met 3 fasen | Laadstation met individu-<br>ele socket | n.v.t.                     | Laadstation 1: L1L2L3, laadstation 2:<br>L3L1L2, laadstation 3: L2L3L1 -> door-<br>gaan in deze volgorde (laadstation 4 be-<br>gint opnieuw met L1L2L3, etc.). |

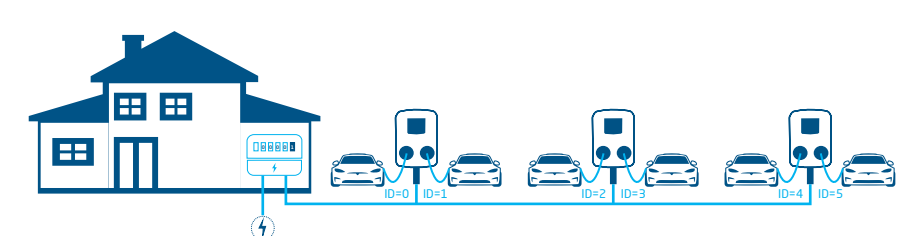

#### 6.5 Active Load Balancing en SCN in werking

#### Figuur 6.5: Active Load Balancing in een Smart Charging Network

- De slimme energiemeter berekent de beschikbare laadstroom voor het SCN (in dit geval 24 A).
- De beschikbare laadstroom die wordt weergegeven in het voorbeeld is niet voldoende voor alle sockets die in gebruik zijn, omdat de minimum laadstroom voor laden 6 A per socket is.
- Het SCN gaat afwisselend laden:
  - a. De sockets die in gebruik zijn en het laagste ID-nummer hebben, worden als eerste gepauzeerd. Dit betekent dat socket IDO en ID1 worden gepauzeerd (tijdens de afwisselperiode).
  - b. De andere sockets krijgen elk 6 A (24 A verdeeld over vier sockets).
  - c. Als de afwisselperiode voorbij is, worden socket ID2 en ID3 gepauzeerd en krijgen socket ID0 en ID1 elk 6 A aan laadstroom.

#### 6.6 ALB en Slim laden met OCPP in werking

Een OCPP 1.6-backoffice kan een smart charging profiel verzenden in elk scenario dat in dit document wordt beschreven.

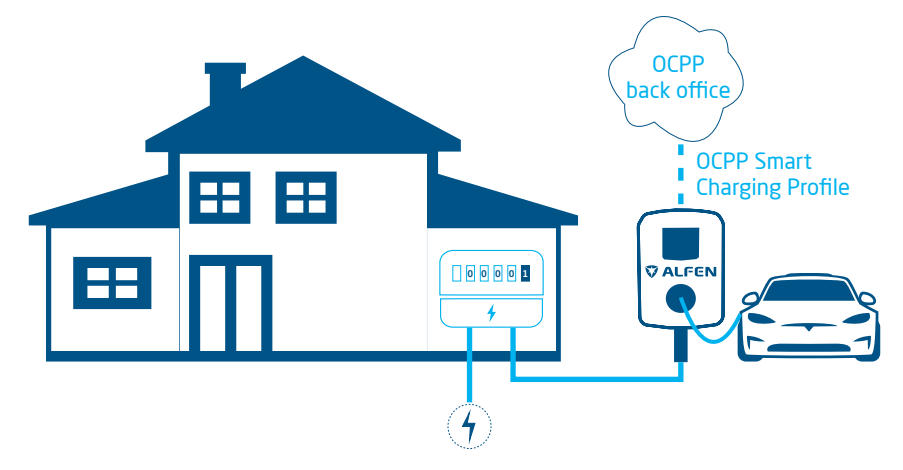

#### Figuur 6.6: Scenario ALB en Slim laden met OCPP

 Als een laadstation een beschikbare laadstroom berekent die hoger is dan de laadstroom die is opgegeven in het OCPPprofiel voor Smart Charging, is de waarde in het slimme laadprofiel leidend.

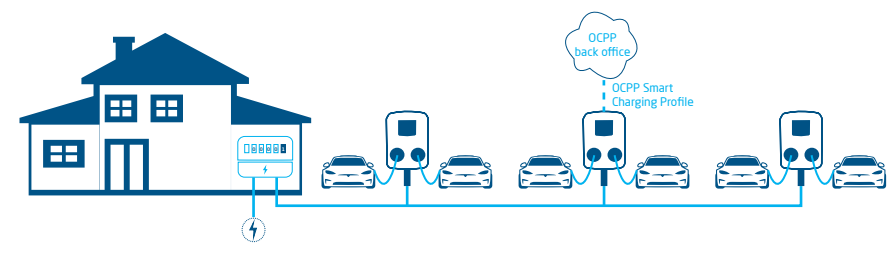

#### Figuur 6.7: Scenario Slim laden met OCPP in een SCN

- Als een OCPP-profiel voor Smart Charging wordt verzonden naar een SCN, wordt het profiel verzonden naar een afzonderlijk laadstation.
  - Als de laadstroom in het profiel lager is dan de laadstroom die is toegewezen door het SCN voor dit afzonderlijke laadstation, is de laagste waarde leidend.

#### 6.7 Vereisten

#### 6.7.1 Hardwarevereisten

Zorg dat er wordt voldaan aan de volgende vereisten:

- De laadstations moeten zijn geïnstalleerd volgens de instructies in de installatiehandleiding en de lokale vereisten.
- Alle laadstations moeten vanuit dezelfde POI worden gevoed.
- De laadstations moeten op een van de volgende manieren worden beschermd:
  - a. Elk laadstation moet zijn geïnstalleerd met een afzonderlijke zekering.
  - Elk laadstation moet zijn geïnstalleerd met een aardlekschakelaar (RCD) (als deze niet wordt meegeleverd in het laadstation)

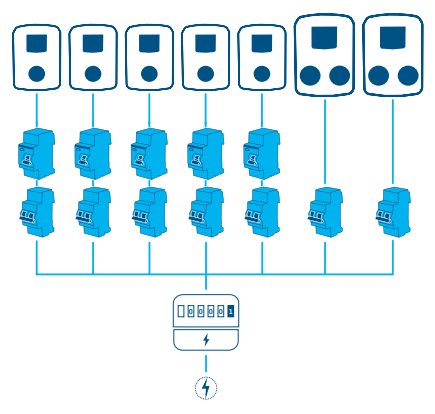

Figuur 6.8: Voorbeeld van een energieschema

 De communicatiekabel moet een CAT5e- of CAT6 UTP-/Ethernet-kabel zijn met elk een kabeltraject van maximaal 100 meter. Het bereik kan worden uitgebreid met 100 meter extra door middel van een switch.

 Er mag maximaal één slimme energiemeter/externe energiemeter of EMS aangesloten worden op een of meerdere laadstations in het SCN.

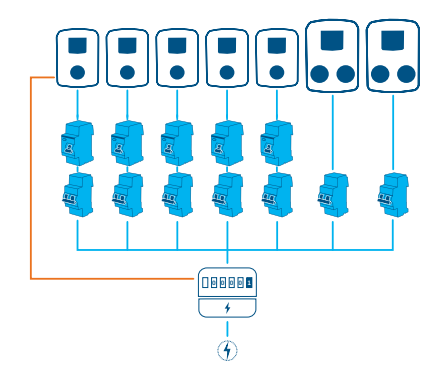

Figuur 6.9: Meerdere laadstations aangesloten op een slimme energiemeter/ externe energiemeter

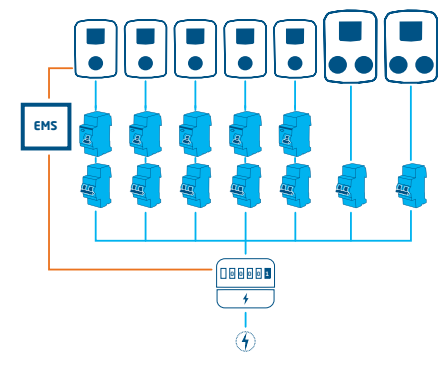

#### Figuur 6.10: Meerdere laadstations aangesloten op een slimme energiemeter en een EMS

 Een (bestaande) switch of router met voldoende aansluitpunten moet beschikbaar zijn om de laadstations met elkaar te verbinden.

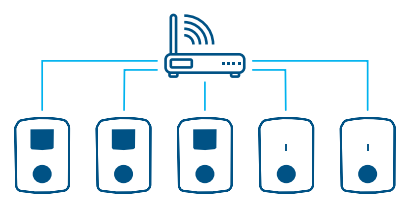

Figuur 6.11: Laadstations in een SCN aangesloten op een switch/router

#### 6.7.2 Softwarevereisten

Zorg dat er wordt voldaan aan de volgende vereisten:

- Op de laadstations moet de functie Smart Charging Network zijn ontgrendeld.
- De laadstations moeten dezelfde firmwareversie hebben.
- U moet een configuratieapparaat hebben (laptop, tablet of smartphone).
- De laptop met netwerkadapter moet zijn ingesteld op automatisch IP.
- De firewalls op uw laptop, tablet of smartphone moeten zijn uitgeschakeld.
  - Als u de -app gebruikt: U moet een geldig account hebben.
  - Als u het gebruikt: dit moet zijn bijgewerkt naar de nieuwste versie. U moet een geldig account hebben.
  - c. Een open internetverbinding moet beschikbaar zijn; de Alfen-server is toegankelijk voor het ontvangen van updates en licentiecodes.

- De naam van het Smart Charging Network moet hetzelfde zijn op alle laadstations. De naam mag geen speciale tekens bevatten. Gebruik alleen A-Z en 0-9, met een maximum van in totaal zeven tekens.
  - a. Eén SCN moet minimaal twee laadstations bevatten.
  - b. Eén SCN kan maximaal 128 sockets bevatten.
- De fase draaiing is toegepast zoals aanbevolen in het hoofdstuk Fase richting in een SCN.
- De laadstations bevinden zich in hetzelfde netwerk (subnet, IP-bereik): dit is standaard 169.254.x.x
  - a. Het netwerk heeft een minimumsnelheid van 10 Mbps.
  - b. Er mag geen voeding via Ethernet worden doorgegeven.
- Een LAN (bij voorkeur DHCP) moet beschikbaar zijn met ten minste het aantal poorten dat nodig is om alle laadstations in het SCN aan te sluiten.

### 

Als u geen DHCP-server (router) gebruikt, krijgen de laadstations een IP-adres via Auto-IP.

- Gebruik de sternetwerktopologie: Als de verbinding met een laadstation wordt verbroken, heeft dit geen invloed op de andere stations.
- b. Het doorlussen van de voedingskabels en gegevenskabels van het ene laadstation naar het andere is niet mogelijk.
- c. Instellingen UDP-poort: 36549, inbound-outbound
- De LAN moet zijn getest door een bericht te versturen naar de laadstations via de CMDconsole op de computer. Onjuiste bekabeling kan worden geïdentificeerd door hoge latentie/ latentieschommelingen (tijd = Xms moet consistent zijn).

### 

U kunt de netwerkkabel belasten (in het bijzonder dicht bij de RJ-45-connectoren) tijdens een pingsessie (ping xxx.xxx.x.r.t en druk op Ctrl + c om te stoppen).

| 83 (                                                                                                    | Opdrachtprompt                                                                                                    | - | × | 1 |
|----------------------------------------------------------------------------------------------------|----------------------------------------------------------------------------------------------------|---|---|---|
| Gridbarek         >ping 192.168.1.166         -tile           Plaging 192.168.1.166         -tile         -tile         -tile           Deploy Frem 192.168.1.166         -tile         -tile         -tile           Deploy Frem 192.168.1.166         -tile         -tile         -tile           Deploy Frem 192.168.1.166         -tile         -tile         -tile           Deploy Frem 192.168.1.166         -tile         -tile         -tile           Deploy Frem 192.168.1.166         -tile         -tile         -tile           Deploy Frem 192.168.1.166         -tile         -tile         -tile           Deploy Frem 192.168.1.166         -tile         -tile         -tile           Deploy Frem 192.168.1.166         -tile         -tile         -tile           Deploy Frem 192.168.1.166         -tile         -tile         -tile           Deploy Frem 192.168.1.166         -tile         -tile         -tile           The 200 Burney and the 190 Ling         -tile         -tile         -tile           Scottrel - 6         -tile         -tile         -tile         -tile | 0 40431<br>0 0425<br>10 0425<br>10 0425<br>10 0426<br>10 0425<br>10 0425<br>10 045<br>10 045<br>100000000000000000000000000000000000 |   |   |   |
|                                                                                                    |                                                                                                    |   | , |   |

#### 6.8 Probing-stroom configureren via de MyEve-app

1. Ga naar het tabblad Geavanceerd en selecteer Stroominst./Voertuigspecifiek

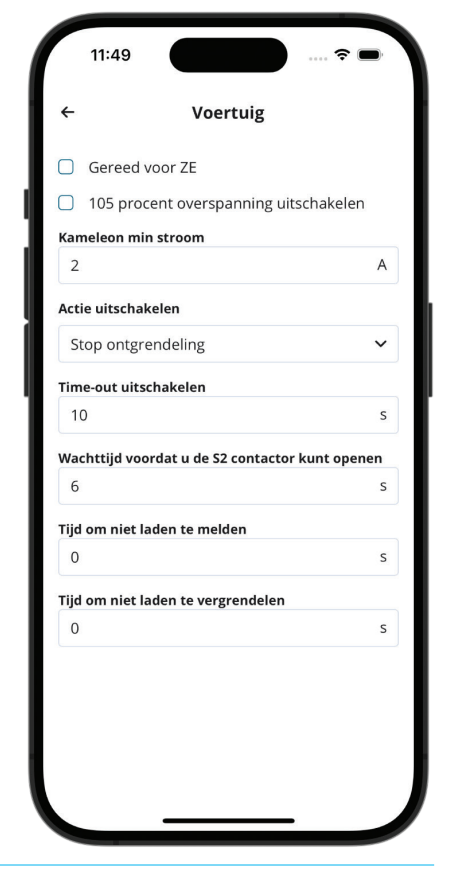

 Configureer de vereiste waarde (>6 A) bij Chameleon min current (A)

#### 6.9 Probing-stroom configureren via de ACE Service Installer

 Ga naar het tabblad Stroominst. en selecteer Voertuigspecifiek

| (i) 🌴                           | ¥ 🖬 🂊                          | ° <u>e</u> r 🛋 | $\triangle$ | 2        | <b>%</b> 0 |
|---------------------------------|--------------------------------|----------------|-------------|----------|------------|
| Power settings                  | Car specific settings          |                |             | Advanced | Settings 🗹 |
| Installation<br>Connector 1     | ZE ready                       |                |             |          | ٢          |
| Connector 2                     | ZE restart                     |                |             |          | ٢          |
| Car specific <<br>Central meter | Disable 105 percent overcurren | . 🗆            |             |          | ۲          |
|                                 | Chameleon min current (A)      | 14             |             | A<br>V   | ١          |

 Configureer de vereiste waarde (>6 A) bij Chameleon min current (A)

# 6.10 Configuratie: probing-stroom via een backoffice

- 1. Log in bij de backoffice en selecteer het laadstation.
- Ga naar de configuratie-instellingen (vernieuw indien nodig)
- **3.** Ga naar de instelling *Chameleon-MinCurrent* en stel deze in op de vereiste waarde (>6 A).

#### 6.11 Een SCN maken via de MyEve-app

Een SCN kan op twee manieren worden gemaakt: handmatig of door de QR-codes te scannen. De handmatige optie wordt hier beschreven. Bij beide opties wordt u begeleid bij de installatie.

1. Klik op + Creëren

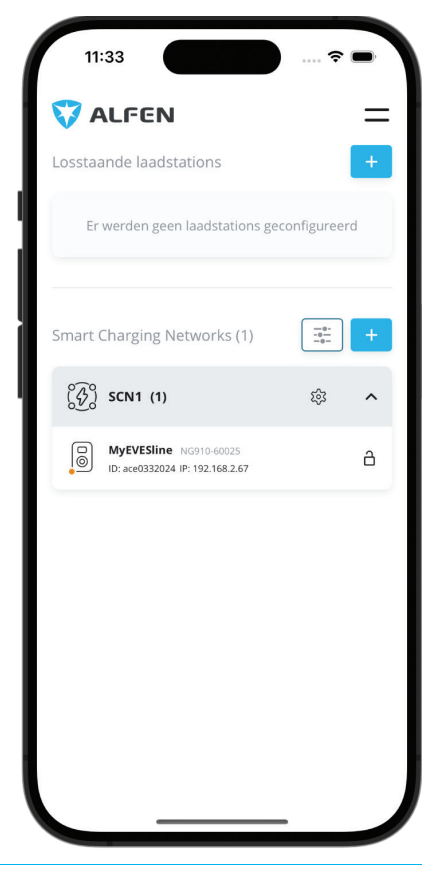

 Selecteer de laadstations die u wilt toevoegen aan het SCN.

- 3. Geef het SCN een naam.
- 4. Geef de socket safe current op (meestal is dit 6 A)
- 5. Geef de totale stroomsterkte van de elektrische installatie op (meestal is dit 18 A)
- Geef de afwisselperiode op (vooraf gedefinieerde 900 seconden, anders foutbericht)
- 7. Selecteer of ALB wel/niet wilt toevoegen

#### 6.12 Een SCN maken via de ACE Service Installer

Dankzij de ACE Service Installer worden alle laadstations in een SCN tegelijkertijd ingesteld. Alle laadstations die zich in hetzelfde subnet bevinden worden door de ACE Service Installer geïdentificeerd. U kunt het SCN initaliseren via de ACE Service Installer. Selecteer een laadstation en ga via het menu 'Device' naar "Add to new SCN". Onderneem daarna de volgende stappen:

- 1. Geef uw SCN een naam.
- 2. Klik op een ander laadstation en klik op '+'.
  - Het laadstation wordt aan het gewenste SCN toegevoegd.
- 3. Het laadstation neemt de instellingen van het netwerk over.
- Herhaal stap 2 totdat alle laadstations in het SCN opgenomen zijn.

### 

Het kan voorkomen dat een laadstation niet kan worden toegevoegd aan het SCN. Controleer in dat geval de firmware van de laadstations. SCN is een ondersteunde functie voor versie 3.3 of nieuwer.

### OPMERKING

Start elk laadstation opnieuw op na de update. Na het opnieuw opstarten loggen de laadstations in bij het SCN.

#### 6.13 Instellingen SCN Eve Single

Zodra het communicatienetwerk voor de laadstations is geïnstalleerd, krijgt het laadplein in ieder geval de volgende instellingen:

- Totale capaciteit waar de laadstations als groep gebruik van mogen maken.
- Maximale laadstroom per socket: dit wordt bepaald door de groep in de elektrische installatie en de maximale laadstroom van het laadstation.
- Minimale laadstroom per socket; deze instelling is:
  - a. een veiligheidsinstelling; wanneer een laadstation verbinding met het netwerk verliest, houden alle laadstations rekening met deze waarde. Het laadstation dat de verbinding heeft verloren, blijft laden op deze minimale laadstroom terwijl de overgebleven laadstations deze waarde reserveren en tijdelijk niet zullen benutten.
  - b. Minimale snelheid als een gewenste instelling: als een extra socket wordt gebruikt voor het laden en de resterende capaciteit niet voldoende is om het minimum te leveren, wisselen de sockets die in gebruik zijn elkaar af; een zal laden terwijl de ander stopt in intervallen van elk 15 minuten.
- Wisselperiode (pauze) bij onvoldoende capaciteit; standaard staat deze ingesteld op 15 minuten.
   De beheerder kan dit wijzigen indien gewenst.

Wanneer netwerkcomponenten zoals de switch of router in een buitenomgeving geplaatst worden, adviseren wij daar bij de selectie van de apparatuur rekening mee te houden en tevens een geschikte installatiekast te realiseren.

# 6.14 Het laadstation configureren voor SCN via ACE Service Installer

### 

Het SCN berekent de *SCN-SocketCount* op basis van de configuratie-instellingen van de toegevoegde laadstations. Het is belangrijk om alle opgegeven instellingen op de juiste manier in te stellen.

- 1. Open de ACE Service Installer
- Selecteer het laadstation dat moet worden geconfigureerd en klik op de knop Power settings (Stroominst).

#### 😹 ACE Service Installer

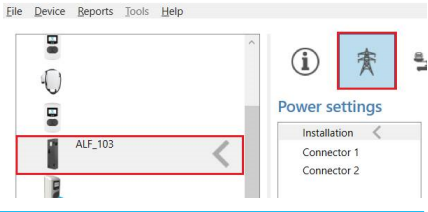

 Selecteer de optie Installation (Installatie) en vul de Station maximum current (A) (Maximale stroomsterkte van het station [A]) in. Dit is de maximale stroomsterkte die het hele laadstation mag geven. Dit wordt ook gebruikt voor Standard Load Balancing in laadstations met twee sockets.

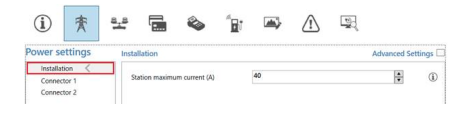

### OPMERKING

Een laadstation met twee sockets wordt weergegeven in dit voorbeeld. Bij het configureren van een laadstation met één socket worden sommige configuratieonderdelen niet weergegeven, omdat deze niet van toepassing zijn. 4. Selecteer de optie Connector en vul de maximale stroomsterkte van het station (A) in. Dit is de maximale toegestane stroomsterkte die de socket kan geven op basis van het type laadstation en de maximaal beschikbare stroom. Herhaal deze step voor de tweede connector indien van toepassing.

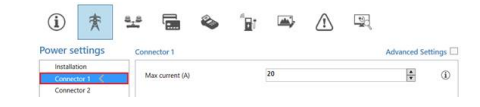

 Selecteer het tabblad Load Balancing en selecteer SCN. Vul de waarde voor de Safe Current (A) (Veilige stroomsterkte [A]) in. Dit is het beschikbare vermogen dat is gereserveerd voor een socket wanneer het laadstation de verbinding met het SCN verliest. De aanbevolen waarde is >6 A.

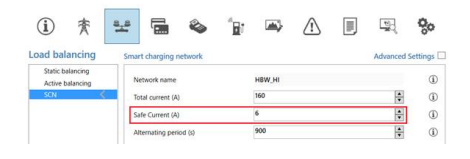

### 

De safe current hoeft niet te worden ingesteld voor elk laadstation als deze zijn aangesloten op een LAN tijdens het configureren. In dat geval wordt de *socket safe current* (SCN-instelling) toegepast op alle sockets in het SCN tijdens de initialisatie.

#### 6.15 SCN en laadstation configureren via een backoffice

### 

De configuratie van een SCN via een backoffice is gevoelig voor fouten, maar in theorie mogelijk. Alfen raadt aan om het SCN en laadstations te configureren via de -app of de/ het .

### 

Als u in een later stadium een laadstation toevoegt aan een bestaand SCN, moet de *SCN-SocketCount-*instelling op alle laadstations worden bijgewerkt naar een nieuw aantal sockets in het SCN. Start elk laadstation opnieuw op na de update.

Als u een SCN en bijbehorende laadstations wilt configureren via een backoffice, gaat u als volgt te werk:

- Log in bij de backoffice en selecteer het gewenste laadstation.
- Ga naar de configuratie-instellingen. Verifieer of de SCN-functie is ontgrendeld via de instelling Ontgrendelde functies. Raadpleeg de paragraaf Ontgrendel functies via een backoffice voor de ontgrendelprocedure.
- 3. Ga naar SCN-IsEnabled en configureer de waarde Waar.
- 4. Ga naar SCN-NetworkName en configureer de gewenste naam voor het SCN. De netwerknaam mag de tekens A-Z en 0-9 bevatten, met een maximum van in totaal zeven tekens. De netwerknaam moet hetzelfde zijn voor alle laadstations in één SCN.
- 5. Ga naar SCN-Socket/D en configureer de juiste ID-waarde. Dit is het aantal sockets in de locatieinstallatie. Start altijd met de waarde '0', daarna '1', enzovort. De ID-waarde van de socket wordt gebruikt als SCN-TotalSafeCurrent wordt geactiveerd. Het laadstation met het laagste ID-nummer dat in gebruik is, krijgt voorrang. Elke socket in een SCN moet een unieke ID-waarde hebben. Bereik 0-128.
- Ga naar SCN-TotalStaticCurrent. Dit is de beschikbare statische stroom voor het hele SCN. Configureer de juiste waarde.
- Ga naar SCN-SocketSafeCurrent. Dit is het beschikbare vermogen dat is gereserveerd voor een socket wanneer het laadstation de verbinding met het SCN verliest. Configureer de juiste waarde (standaard 6 A).
- Ga naar SCN-AlternatingPeriod. Als het beschikbare vermogen in een SCN onvoldoende is voor alle sockets die in gebruik zijn, worden de EV's afwisselend opgeladen. Een deel van de laadsessies wordt gepauzeerd voor de ingestelde duur, terwijl de rest van de laadsessies worden hervat. Configureer de gewenste waarde (standaard 900 s). Mogelijk bereik 60-36.000 s.
- 9. Configureer de volgende instellingen:

| Instelling                      | Omschrijving                                                                                                    | Waarde                                                                                                    |
|---------------------------------|----------------------------------------------------------------------------------------------------|----------------------------------------------------------------------------------------------------|
| Station-<br>MaxCurrent          | De maximale stroom-<br>sterkte die het hele<br>laadstation mag<br>geven. Dit wordt ook<br>gebruikt voor Stan-<br>dard Load Balancing<br>in laadstations met<br>twee sockets.                                                                         | Afhankelijk van<br>het type laad-<br>station                                                                                                    |
| Connec-<br>tor1-MaxCur-<br>rent | Maximale stroom-<br>sterkte toegestaan<br>op deze socket                                                                                                    | Afhankelijk van<br>het type laad-<br>station                                                                                                    |
| Connec-<br>tor2-MaxCur-<br>rent | Maximale stroom-<br>sterkte toegestaan<br>op deze socket.<br>Alleen van toepass-<br>ing op laadstations<br>met twee sockets.                                                                                                    | Afhankelijk van<br>het type laad-<br>station                                                                                                    |
| SCN-<br>PhaseMap-<br>ping-1     | Fase richting van<br>socket 1 (voedingsk-<br>abel).<br>Voor laadstations<br>met twee sock-<br>ets en één voed-<br>ingskabel is 'SCN-<br>PhaseMapping-1' (lin<br>kersocket) is precies<br>hetzelfde als 'SCN-<br>PhaseMapping-2' (re<br>chtersocket). | 1=L1<br>2=L2<br>3=L3<br>4=L1L2L3<br>5=L1L3L2<br>6=L2L1L3<br>7=L2L3L1<br>8=L3L1L2<br>9=L3L2L1                                                                 |
| SCN-<br>PhaseMap-<br>ping-2     | Fase richting van<br>socket 2 (voedingsk-<br>abel).                                                                                                    | 0= geen socket<br>(voor laadsta-<br>tions met één<br>socket)<br>1=L1<br>2=L2<br>3=L3<br>4=L1L2L3<br>5=L1L3L2<br>6=L2L1L3<br>7=L2L3L1<br>8=L3L1L2<br>9=L3L2L1 |

 Ga naar SCN-SocketCount. Dit is het totale aantal sockets in het SCN. Configureer de juiste waarde.

### OPMERKING

Als u in een later stadium een laadstation toevoegt aan een bestaand SCN, moet de *SCN-SocketCount*-instelling op alle laadstations worden bijgewerkt naar een nieuw aantal sockets in het SCN. Via een backoffice is het verplicht om de *SCN-SocketCount*-instelling op elk laadstation afzonderlijk aan te passen. Alfen raadt aan om het nieuwe laadstation via het SCN toe te voegen met behulp van de -app of het . De *SCN-SocketCount*-instelling wordt vervolgens automatisch bijgewerkt (maar alleen als het laadstation is toegevoegd aan het SCN via de knop Toevoegen aan SCN). Start elk laadstation opnieuw op na de update.

#### 6.16 SCN configureren met EMS via een backoffice

### OPMERKING

Als een SCN wordt beheerd door een EMS, moet een van de laadstations in het SCN worden geconfigureerd zoals hier beschreven. Dit laadstation rapporteert de beschikbare laadstroom aan de rest van het SCN.

Configureer de volgende instellingen:

| Parameter (sleutel)            | Mogelijk waarden       |
|--------------------------------|------------------------|
| MbsSlaveTCPIP                  | Aan<br>Uit (standaard) |
| MbsSlaveTCPIPValidity-<br>Time | 60 s (standaard)       |
| MbsSlaveTCPIPMode              | Uit<br>socket<br>SCN   |

- 1. Stel de configuratie-instelling *MbsSlaveTCPIP* in op *ON* (AAN)
- Vul de vereiste geldigheidsduur in de instelling MbsSlaveTCPIPValidityTime in. Het EMS moet de beschikbare laadstroom doorgeven aan het laadstation/SCN binnen de ingestelde geldigheidsduur.
- Bepaal of het EMS het beschikbare vermogen moet beheren voor elke socket of voor het hele SCN.
- 4. Start het laadstation opnieuw op.

#### 6.17 SCN verifiëren via de MyEve-app

Selecteer het nieuwe SCN en klik op de knop *Overzicht*. Op het overzicht vindt u alle laadstations in het SCN, de sockets die op dat moment in gebruik zijn (status) en de lading per fase (stroom).

| 11:51          |        |        |       |      | \$ <b>•</b> |
|----------------|--------|--------|-------|------|-------------|
| ← 🛞 SCN        | V1 (1) |        |       |      |             |
| INSTELLINGEN   | OP     | LAADPU | INTEN | 0    | VERZICHT    |
| Totaal SCN-gel | oruik  |        |       |      |             |
| 5              | Limit  |        | Limit |      | Limit       |
| 4-             |        |        |       |      |             |
| 1              |        |        |       |      |             |
| 0- 0A          |        | 0 A    |       | 0 A  |             |
|                |        | 12     |       |      |             |
| Laadstation    | L1     | L2     | L3    | Max  | SP          |
| MyEVESline     |        |        |       |      |             |
| Socket 1       | 0 A    | 0 A    | 0 A   | 25 A | 0 A         |
|                |        |        |       |      |             |
|                |        |        |       |      |             |
|                |        |        |       |      |             |
|                |        |        |       |      |             |
|                |        |        |       |      |             |
|                |        |        |       |      |             |

#### 6.18 SCN verifiëren via ACE Service Installer

Selecteer het nieuwe SCN en klik op de knop Overview (Overzicht). Op het overzicht vindt u alle laadstations in het SCN, de sockets die op dat moment in gebruik zijn (State [Status]) en de lading per fase (Current [Stroom]).

| 000                   |      | 49:069 30    | een, vur     | C.      |         |       |                                                |
|-----------------------|------|--------------|--------------|---------|---------|-------|------------------------------------------------|
| Rame 5                | clet | 5979         | Curent<br>11 | Gurand  | Carent  | Det   | 10                                             |
| EVEZPIT.1             |      | 10.00        |              |         | - 54    |       |                                                |
| Pv52517_1 2           |      | Darging (KI) | 43           | 68      | 86      |       |                                                |
| AL) 000               |      | lata (60)    | 5.2          |         |         |       |                                                |
| AF.007                |      | ide 60-      | 0.2          | 0.8     | 80      |       |                                                |
| ACT.271 1             |      | 104.00       |              |         |         |       |                                                |
| -act.275 2            |      | 104.00       |              |         |         |       |                                                |
| 4/52817,5 1           |      | 1de 80       |              |         | 00      | 1,718 |                                                |
| 0/02017.5 2           |      | late 80      | .03          | 0.0     | 50      |       |                                                |
| ALF 150               |      | 10+165       | 9.2          |         |         |       |                                                |
| - ALK 2960            |      | Darpho (Ch   | 13           |         |         |       |                                                |
| A2.162                |      | Degranality  |              |         | 00      | 11000 |                                                |
| A7,102 2              |      | wie 00       | 9.2          | 0.8     | 30      | 1.128 | No.4, No. 1, 57 E.I., G.E. Tela 143 Souther 12 |
| fast 101 Ourgen Diage |      |              | 12,985.0     | 0.10400 | 10,0413 |       |                                                |

### 6.19 Verifiëren: SCN via een backoffice

Controleer of de functie Smart Charging Network alleen mogelijk is via een backoffice als de installatie van het backofficesysteem is geconfigureerd om de vereiste waarden af te lezen en weer te geven.

#### 6.20 Het opzetten van een OCPP

De functionaliteiten van het SCN zijn beschikbaar via de UTP/Ethernet-verbinding van de laadstations. Dit kan probleemloos gecombineerd worden met communicatie over OCPP, via UTP/Ethernet of GPRS.

Houd daarbij rekening met een simkaart per laadstation. Om de kosten te beperken kunt u ook gebruik maken van een router gecombineerd met een (2G/3G/4G) modem. De laadstations moeten dan ingesteld zijn voor communicatie met een bedraad netwerk. De router is dan ingesteld op de (beveiligde) APN van het betreffende managementsysteem.

| Netwerkkeuze                                                         | per laadstation                                                           | OCPP instelling                                  |
|----------------------------------------------------------------------|---------------------------------------------------------------------------|--------------------------------------------------|
| Smart Charging<br>Network met<br>OCPP GPRS                           | SCN AAN                                                                   | Selectie voor<br>GPRS van OCPP-<br>beheersysteem |
| Smart Charging<br>Network met<br>OCPP GPRS                           | SCN AAN                                                                   | OCPP beheer-<br>systeem selectie<br>voor UTP     |
| Smart Charging<br>Network met<br>OCPP<br>via externe GPRS-<br>router | SCN AAN                                                                   | OCPP beheer-<br>systeem selectie<br>voor UTP     |
| Voedingsbron<br>(elektrische instal-<br>latie)                       | Altijd inrichten op<br>vol vermogen per<br>laadstation                    |                                                  |
| Instellingen                                                         | Fabrieksinstellin-<br>gen: ingesteld<br>voor laadstation<br>(max. output) |                                                  |

# 7. GEBRUIKERSINTERFACE

#### 7.1 Eve Single Pro-line en S-line

Via de led of het display van de Eve Single wordt aangegeven of Active Load Balancing actief is.

 Display (Pro-line): het aangepaste vermogen wordt weergegeven.

### 

Als de laadstroom vermindert, voldoet de laadcapaciteit (A) niet aan de maximum laadcapaciteit van de socket (B)

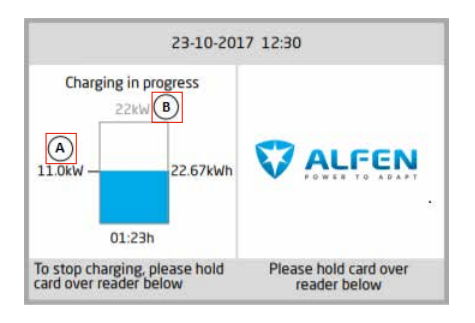

- Led (S-line): er zijn twee mogelijke scenario's:
  - De led knippert donkerblauw: het laadstation vraagt de eerste EV om de laadsnelheid te verminderen, zodat de stroom over de twee aangesloten EV's kan worden verdeeld;
  - De led knippert lichtblauw: de laadsessie van de tweede elektrische auto wordt gestart zodra de andere elektrische auto de laadsnelheid heeft aangepast. Als slechts een van de EV's tegelijkertijd kan worden opgeladen, knippert de led lichtblauw. Het beschikbare vermogen wordt verdeeld over beide EV's door ze afwisselend 15 minuten op te laden. Als deze indicatie wordt weergegeven, is het opladen momenteel gepauzeerd en wordt het hervat binnen 15 minuten (configureerbare instelling).

# 7. GEBRUIKERSINTERFACE

### 7.2 Meldingen

Bij gebruik van de Smart Charging functionaliteiten wordt de gebruik door de laadstations geïnformeerd via het display (Proline) of led (S-line). Het gedrag van het laadstation en de Mode 3-statussen worden slechts ter informatie in onderstaande tabel beschreven.

| Indicatie op de Eve Single-gebruik-<br>ersinterface |               | e op de Eve Single-gebruik-<br>rface                                                                                                    | Omschrijving                                                                                                    | Status laadstation      |
|-----------------------------------------------------|---------------|----------------------------------------------------------------------------------------------------|----------------------------------------------------------------------------------------------------|-------------------------|
| •                                                   | Led:<br>Back  | ay:<br>'Foutcode 302: Een moment<br>alstublieft. Uw laadsessie<br>gaat zo meteen verder.'<br>Led knippert rood-blauw<br>office:<br>'Foutcode: Informatie defecte<br>overspanningbeveiliging:<br>Overspanning gedetecteerd<br>toegestaan xxA werkelijke<br>xxA-status: Foute foutcode<br>voor verkoper: 302'      | <ul> <li>Als er overspanning wordt gedetecteerd,<br/>pauzeert het laadstation de laadsessie.</li> <li>Na 5 minuten wordt de laadsessie weer hervat.</li> <li>Als er opnieuw overspanning wordt<br/>gedetecteerd, herhaalt het laadstation dezelfde<br/>cyclus zoals eerder toegelicht.</li> </ul>                                 | Overspanningbeveiliging |
| •                                                   | Led:          | ay:<br>geeft een verlaagd vermogen<br>weer (waarde bereikt de<br>maximale stroomsterkte niet)<br>knippert donkerblauw;<br>het laadstation vraagt<br>de eerste elektrische<br>auto om de laadsnelheid<br>te verminderen. Als de<br>laadsnelheid is verminderd,<br>blijft de donkerblauwe led<br>constant branden. | <ul> <li>Als het laadstation of het SCN het beschikbare<br/>vermogen verdeelt over de sockets die in<br/>gebruik zijn, is het mogelijk dat de maximale<br/>laadstroom wordt beperkt of toeneemt.</li> </ul>                                                                                                    | Load Balancing/SCN      |
| •                                                   | Displ<br>Led: | ay:<br>geeft het verlaagde<br>vermogen weer (tot 0 W)<br>als de laadsessie wordt<br>gepauzeerd.<br>Opladen: Led brandt<br>donkerblauw<br>Afwisselend: Led knippert<br>lichtblauw                                                                                                    | <ul> <li>Als het beschikbare vermogen in een laadstation<br/>of SCN onvoldoende is voor alle sockets die in<br/>gebruik zijn, worden de voertuigen afwisselend<br/>opgeladen.</li> <li>Een deel van de laadsessies wordt gepauzeerd<br/>voor de ingestelde duur, terwijl de rest van de<br/>laadsessies worden hervat.</li> </ul> | Afwisselend             |
| •                                                   | Led:          | gepauzeerde sessie: Led<br>knippert lichtblauw<br>probing-fase: Led brandt<br>donkerblauw                                                                                                    | <ul> <li>Tijdens de probing-fase worden alle sockets<br/>die in gebruik zijn, behalve de sockets waarop<br/>recent een voortuig is aangesloten, gepauzeerd,<br/>maar alleen als het beschikbare vermogen niet<br/>voldoende is voor alle sockets die in gebruik zijn.</li> </ul>                                                  | Probing-fase            |

R

# 7. GEBRUIKERSINTERFACE

| Indicatie op de Eve Single-gebruik-<br>ersinterface                                                                                                    | Omschrijving                                                                                                    | Status laadstation                  |  |  |
|----------------------------------------------------------------------------------------------------|----------------------------------------------------------------------------------------------------|-------------------------------------|--|--|
| <ul> <li>Display:         <ul> <li>'Laadsessie stopgezet door<br/>energieleverancier'</li> <li>Als het laadstation onderdeel<br/>is van een SCN en het hele<br/>SCN wordt opgeschort, geven<br/>de andere laadstations in het<br/>SCN het bericht 'Laadpaal<br/>klaar, wachten op stroom'<br/>weer.</li> </ul> </li> <li>Led:         <ul> <li>Led knippert blauw</li> </ul> </li> </ul> | <ul> <li>Een lopende laadsessie kan worden opgeschort<br/>op verzoek van de netbeheerder. Het opschorten<br/>van de laadsessie wordt op een gecontroleerde<br/>manier gedaan, volgens het Mode 3-protocol.</li> <li>Tijdens het uitschakelen is het mogelijk om een<br/>nieuwe laadsessie te starten; de sessie wordt<br/>echter onmiddellijk gepauzeerd.</li> <li>Het laadstation geeft aan wanneer de sessie<br/>kan worden hervat.</li> </ul>                                                                                                   | Laadmodus opschorten                |  |  |
| <ul> <li>Display:         <ul> <li>'Laadpaal klaar, wachten op<br/>stroom.'</li> </ul> </li> </ul>                                                                                                    | <ul> <li>Met een OCPP-profiel voor Smart Charging kan<br/>een lopende laadsessie worden beheerd via een<br/>OCPP-backoffice.</li> <li>Het profiel kan bestaan uit meerdere blokken<br/>laadstroomsterkten voor een bepaalde tijd.</li> <li>Als een profiel voor Smart Charging wordt<br/>verzonden naar een laadstation met meerdere<br/>ingeschakelde Smart Charging functionaliteiten<br/>(SCN, Active Load Balancing), krijgt het meest<br/>beperkende instelpunt dat is doorgegeven aan<br/>een socket die in gebruik is, voorrang.</li> </ul> | OCPP-profiel voor Smart<br>Charging |  |  |

# Contact

\_\_\_\_

Alfen ICU B.V. Hefbrugweg 28 1332 AP Almere Nederland

PO Box 1042 1300 BA Almere Nederland

Alfen-kennisbank: Alfen-serviceportaal: Tel. Service: Website: knowledge.alfen.com aftersales.alfen.com +31 (0)36 54 93 402 alfen.com

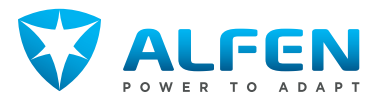